# **Control Module**

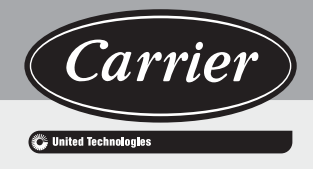

80AWX 80AWH

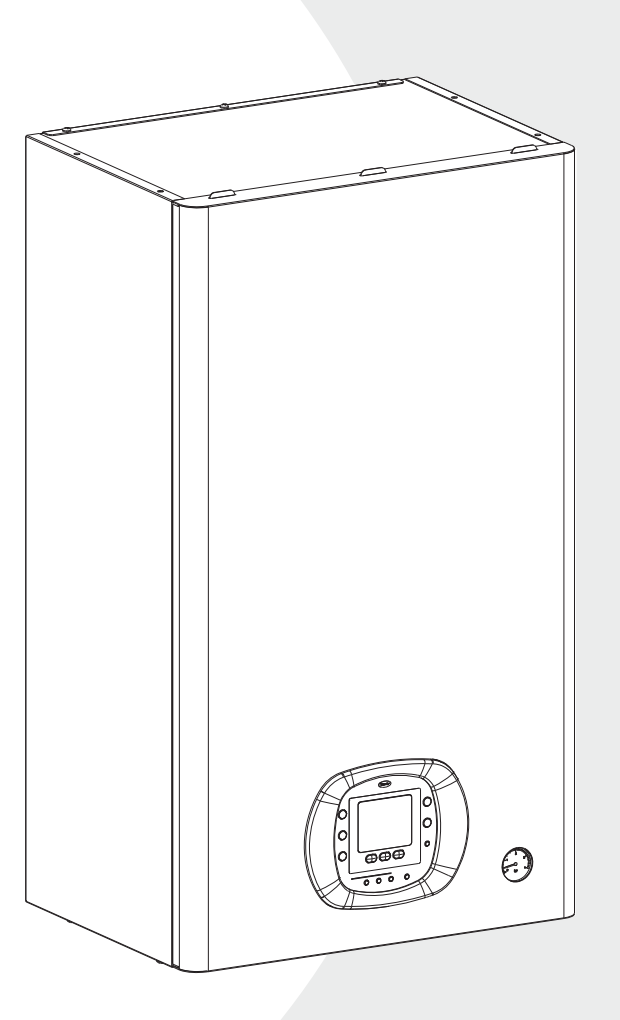

# **Installation Manual**

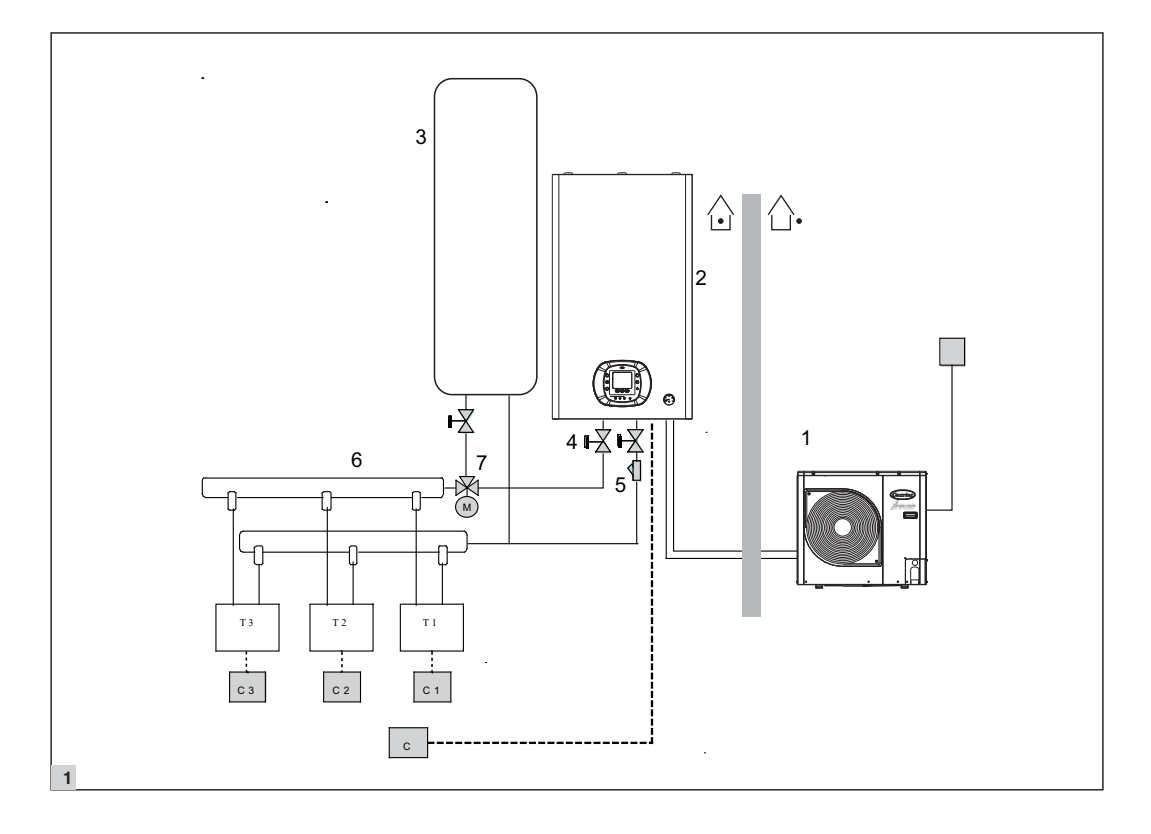

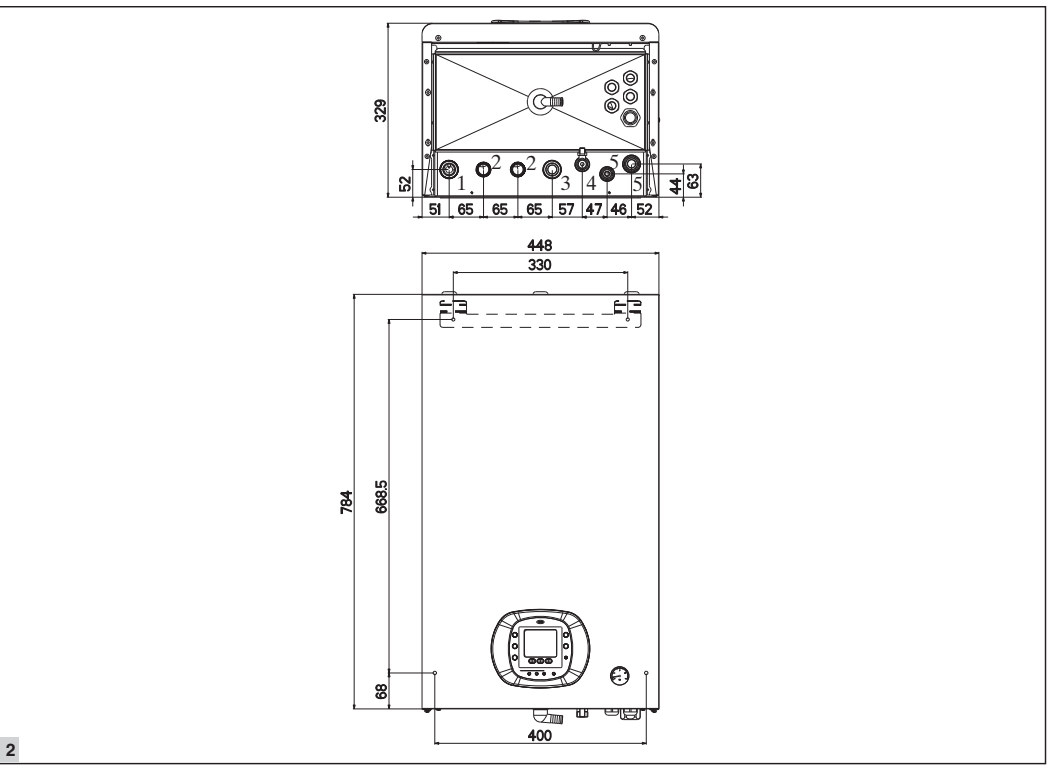

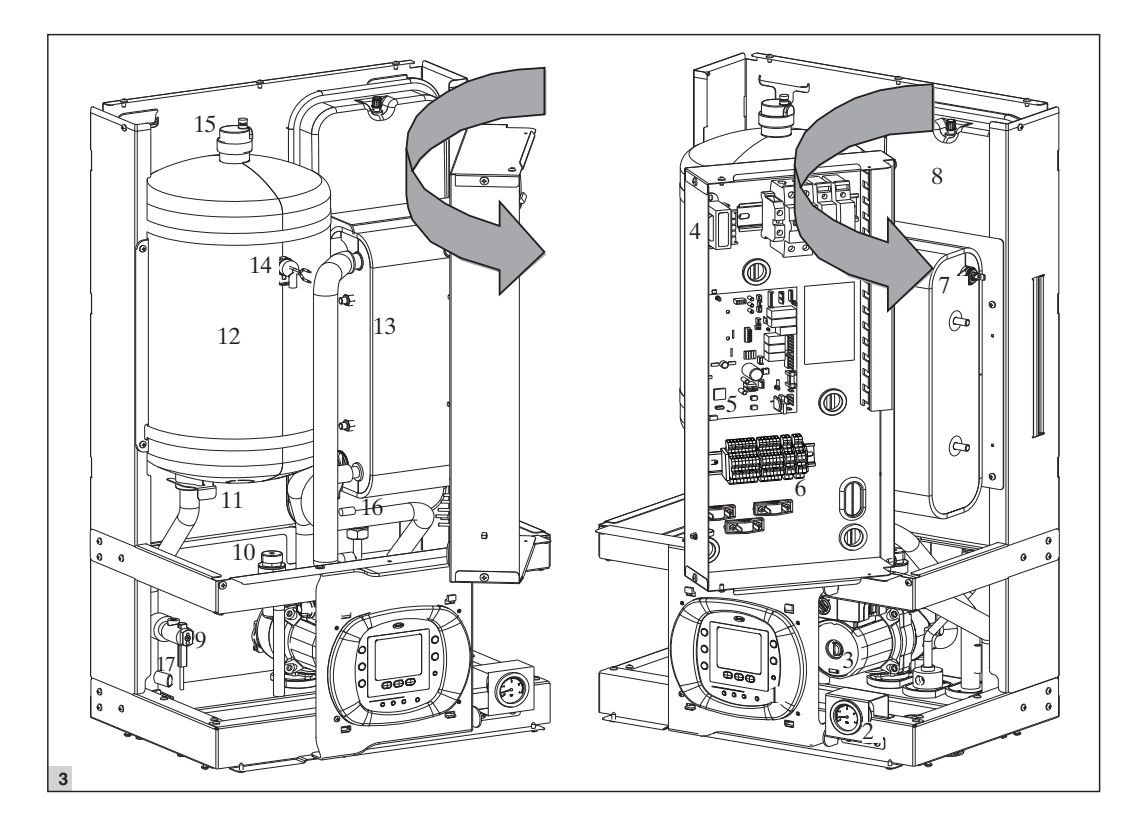

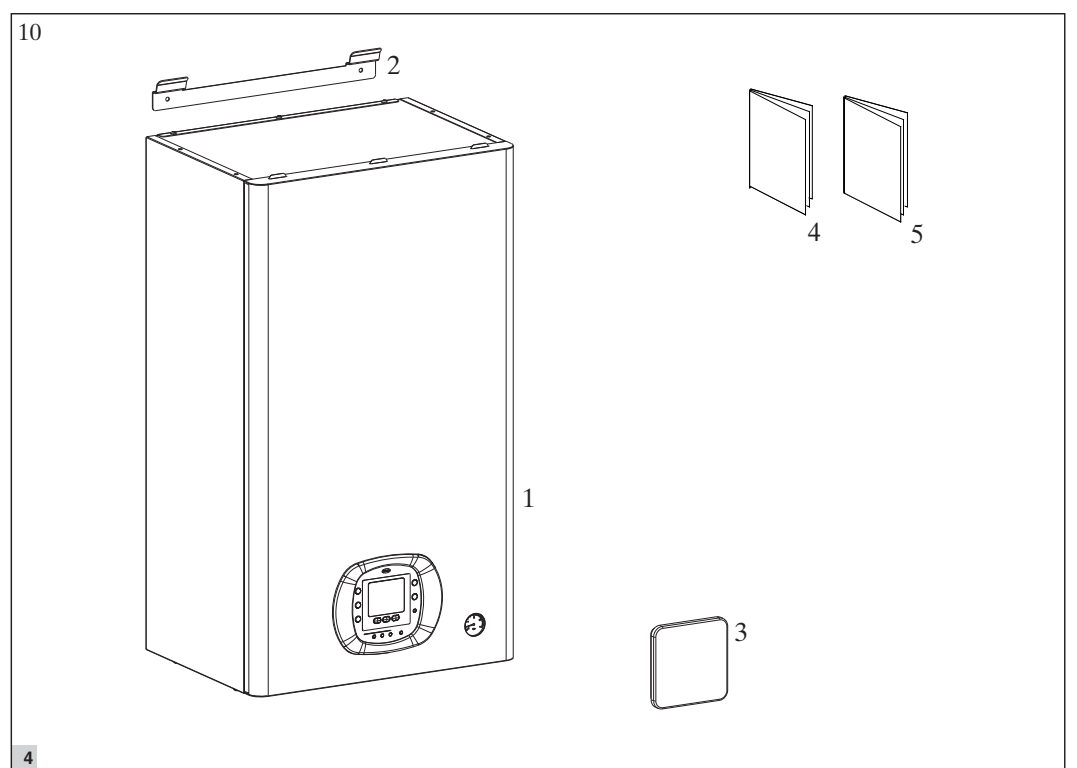

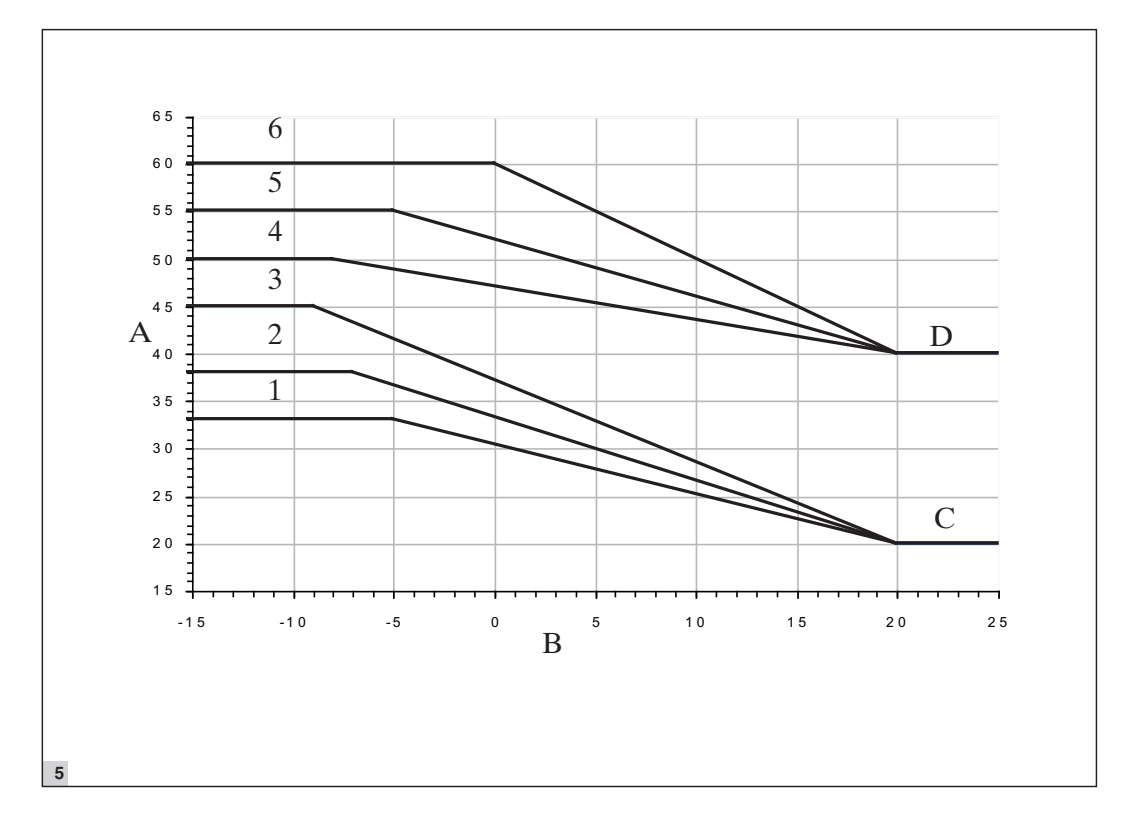

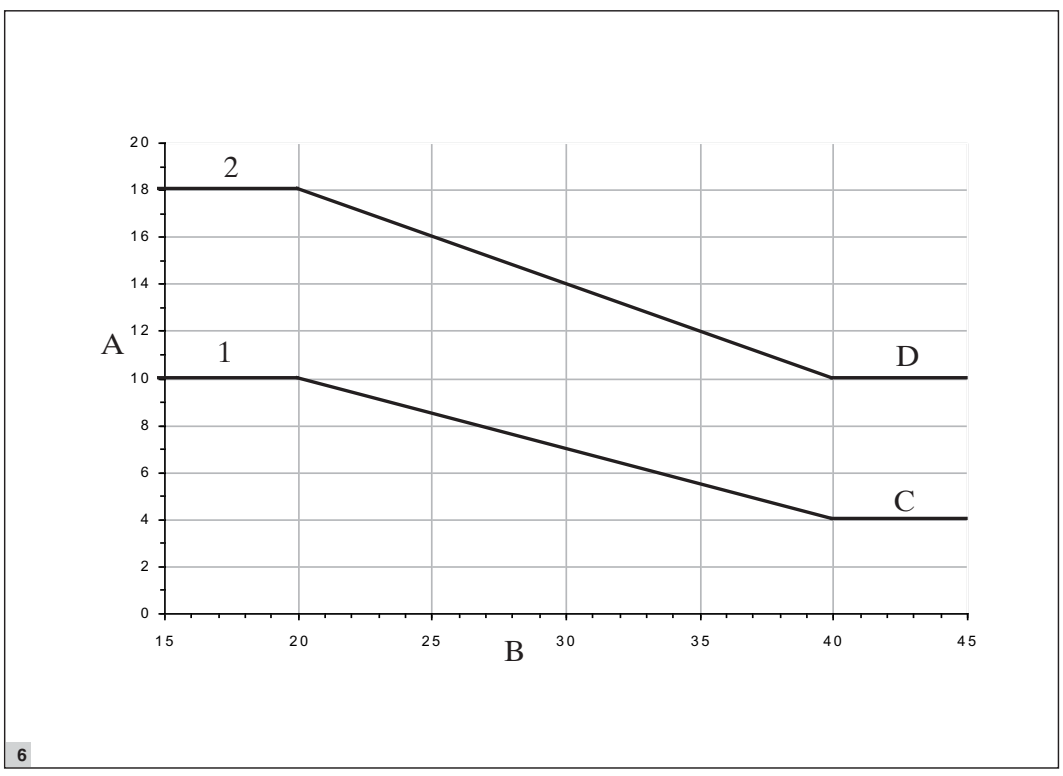

4

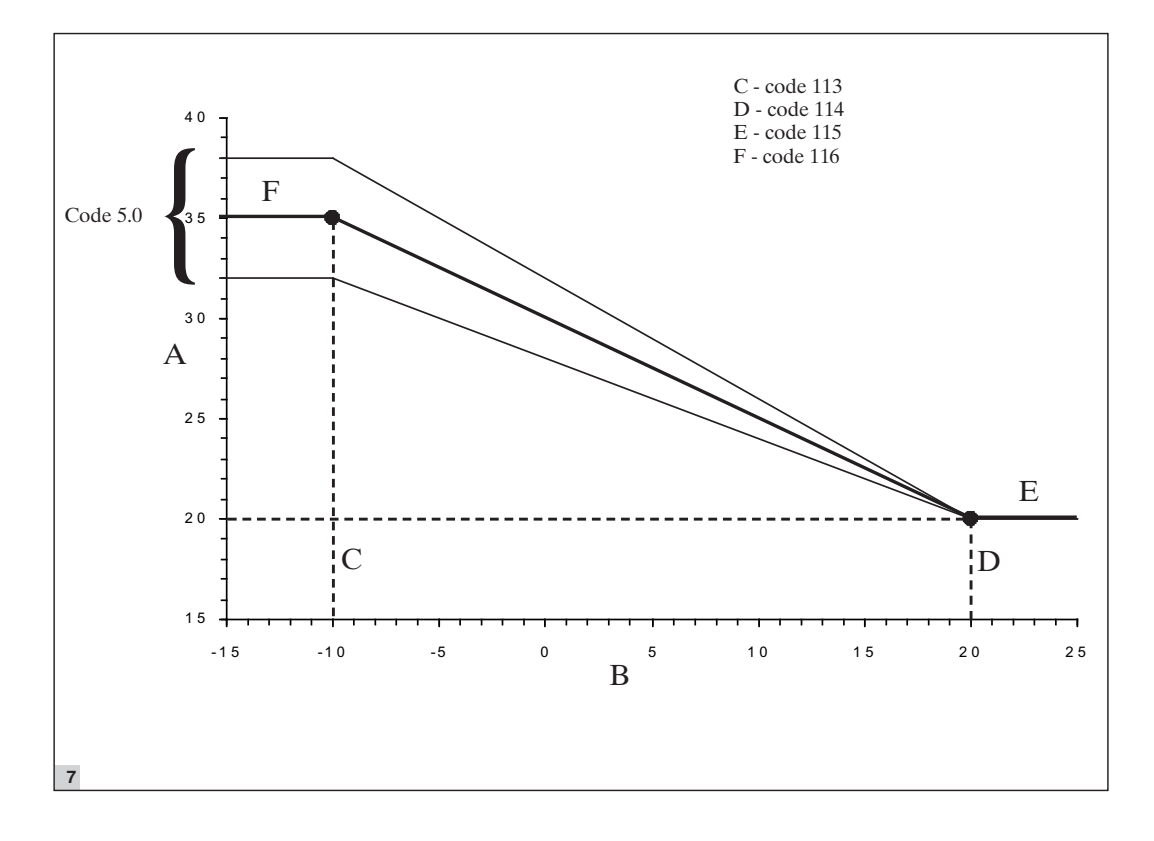

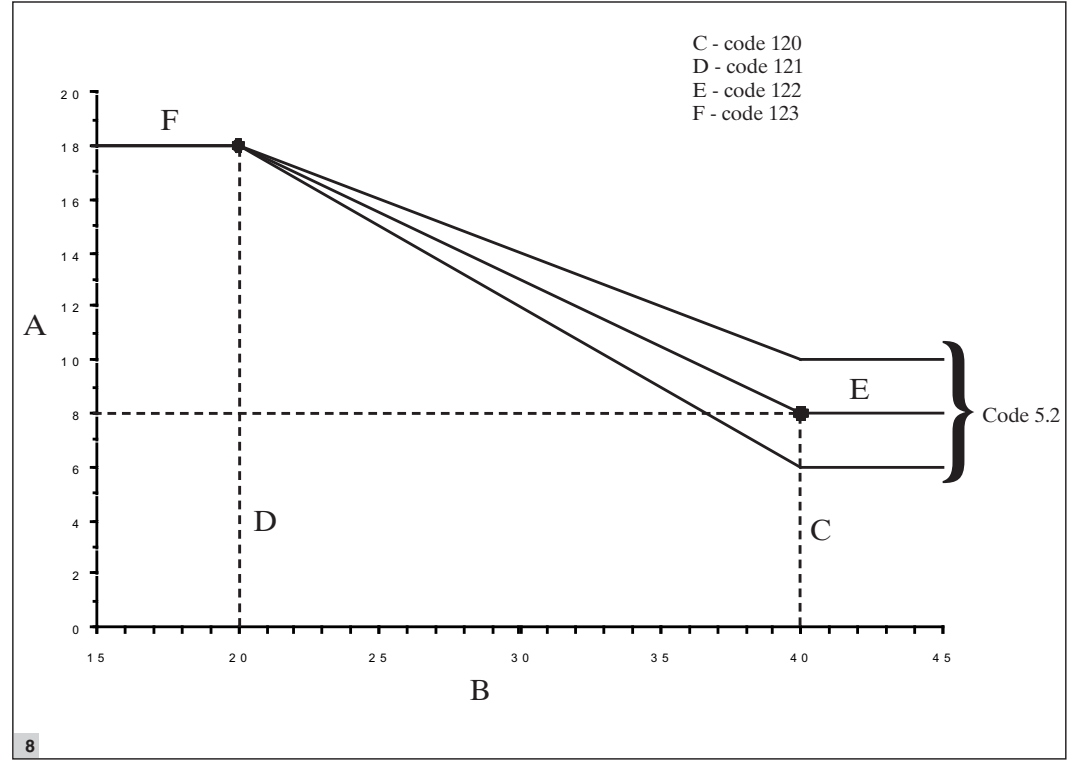

5

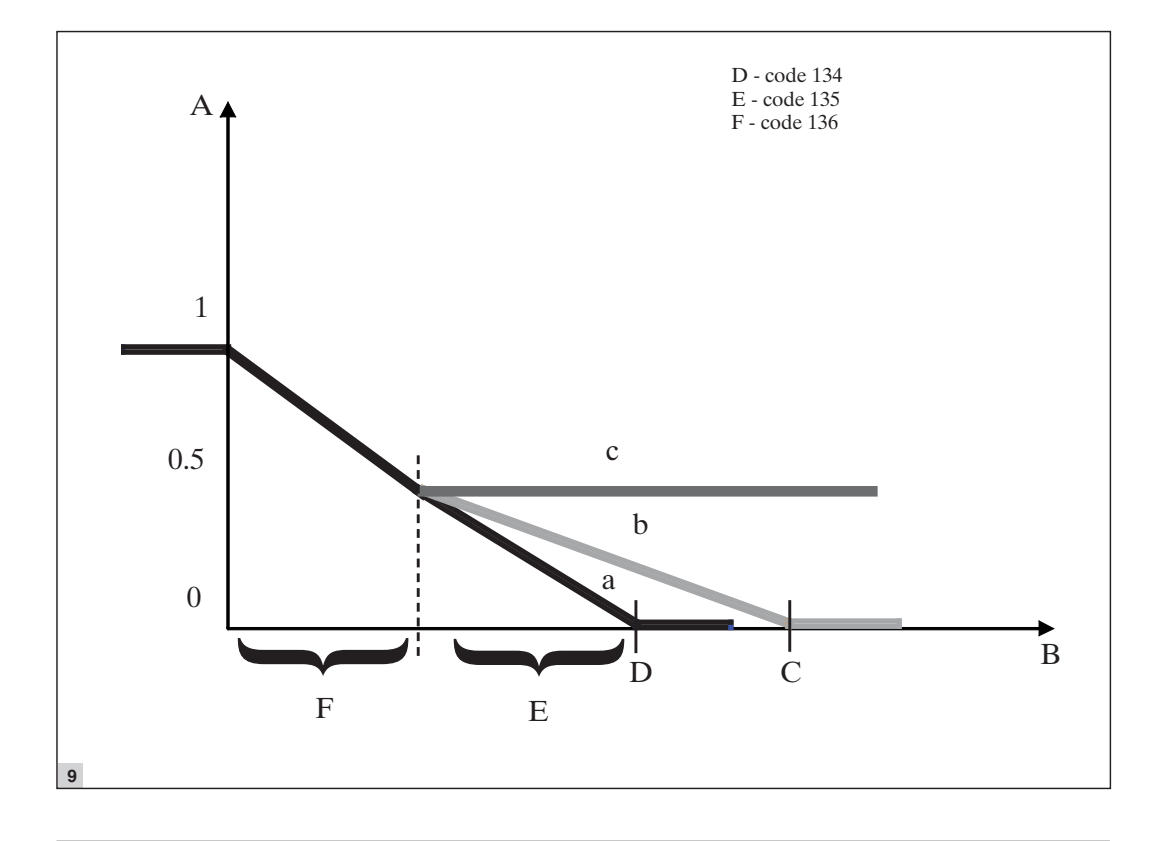

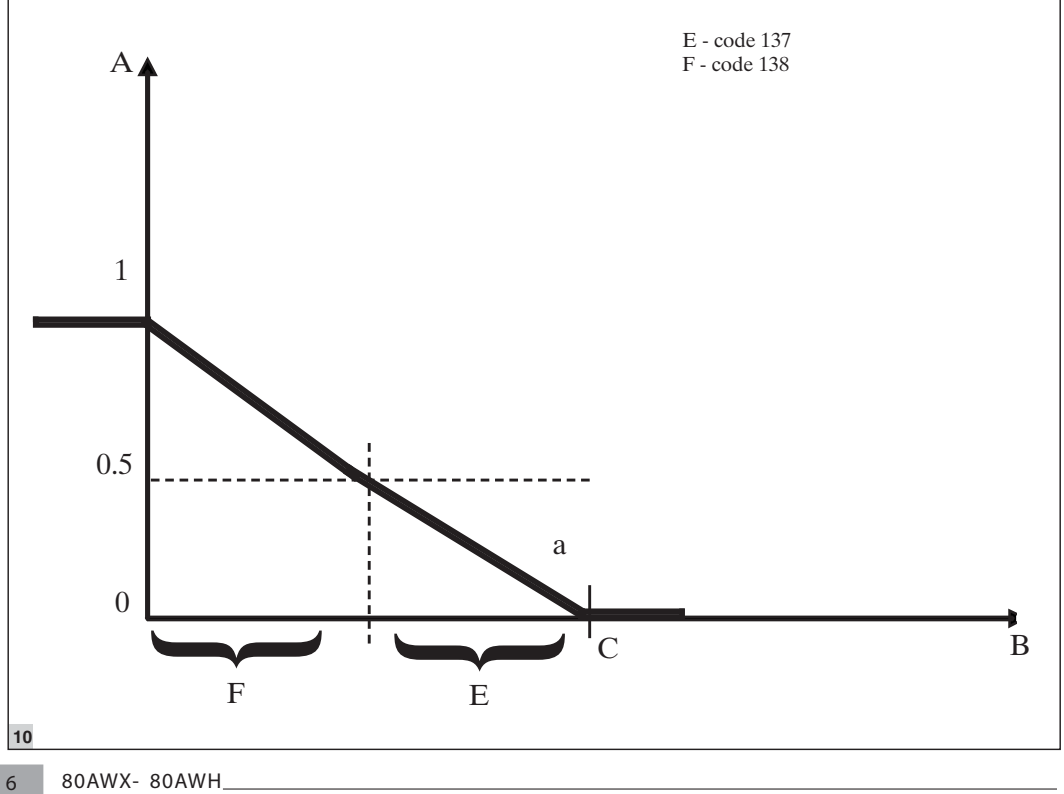

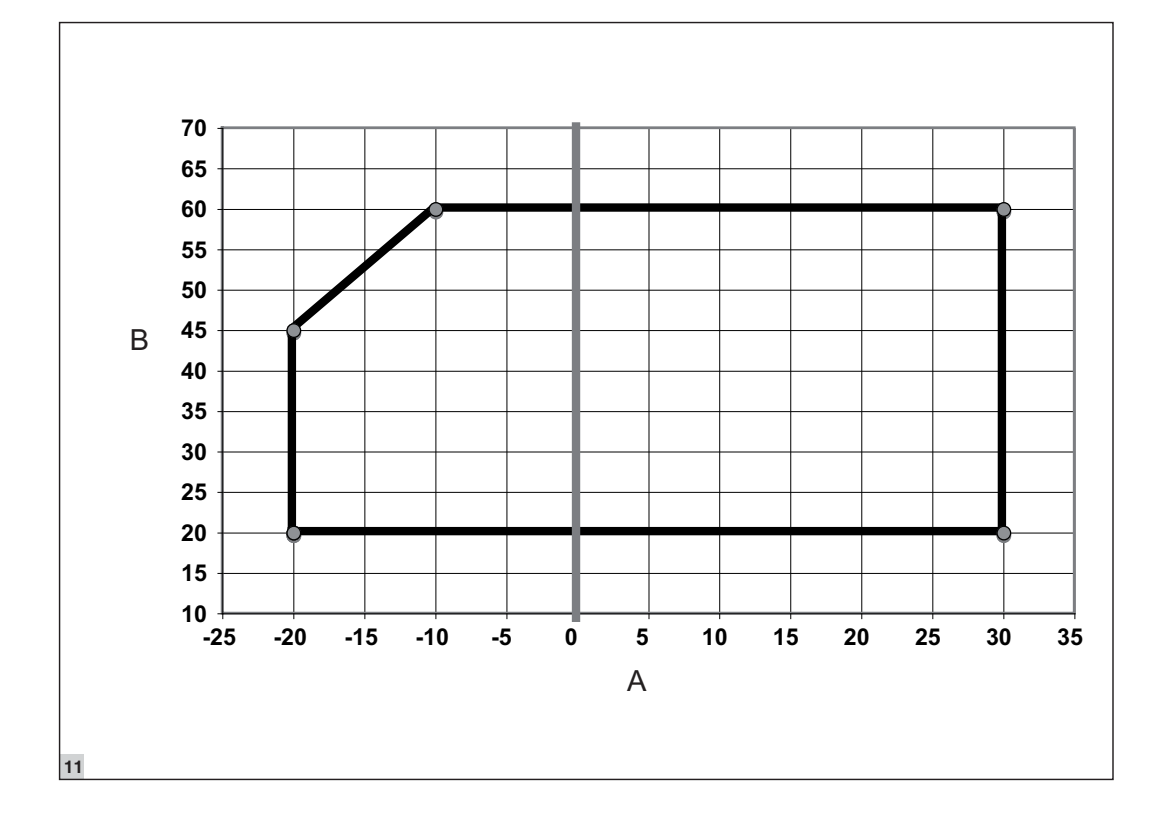

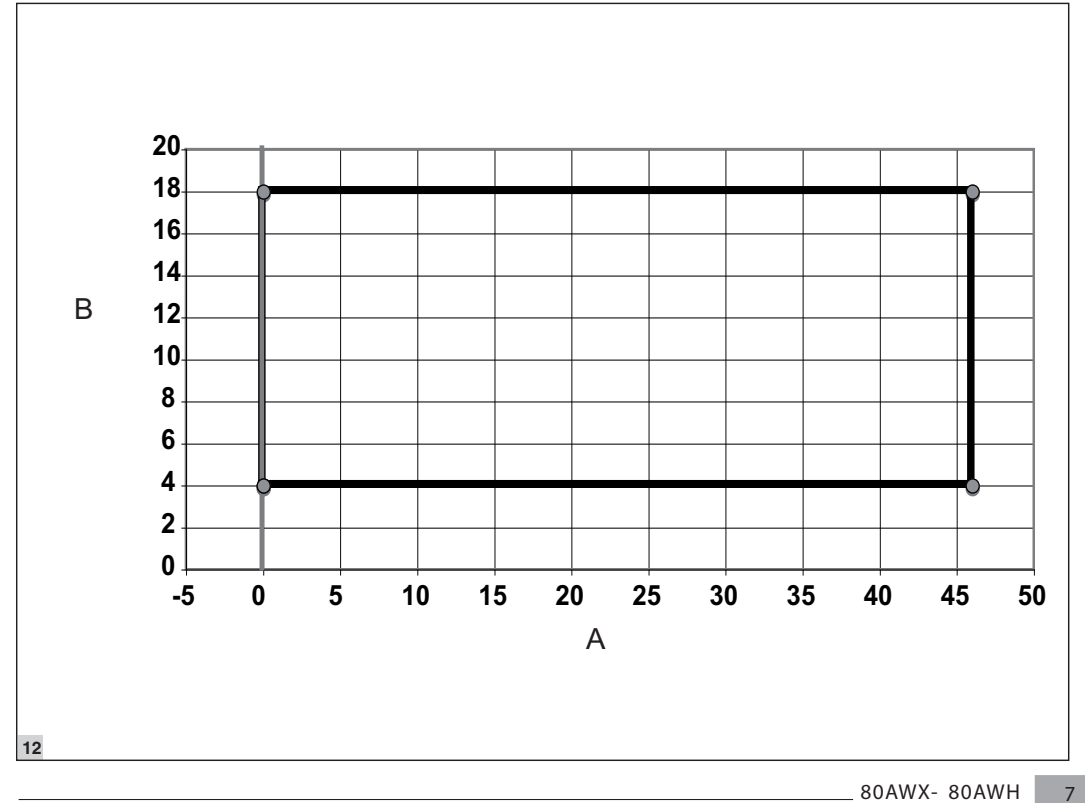

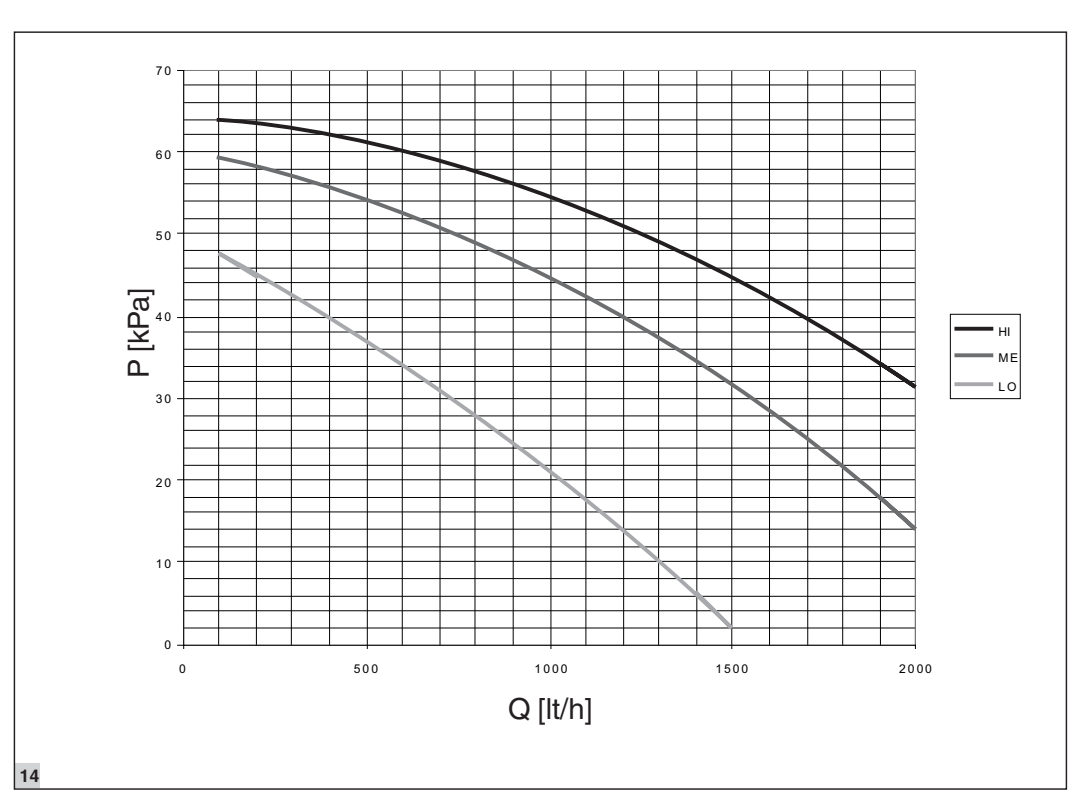

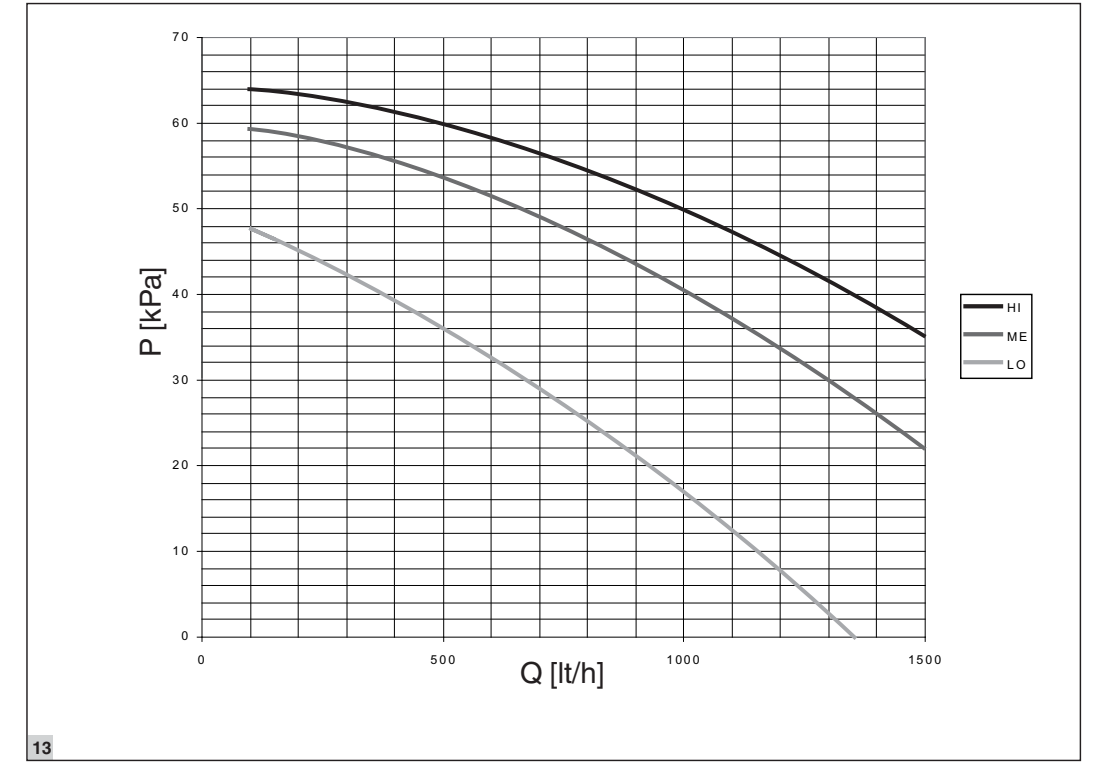

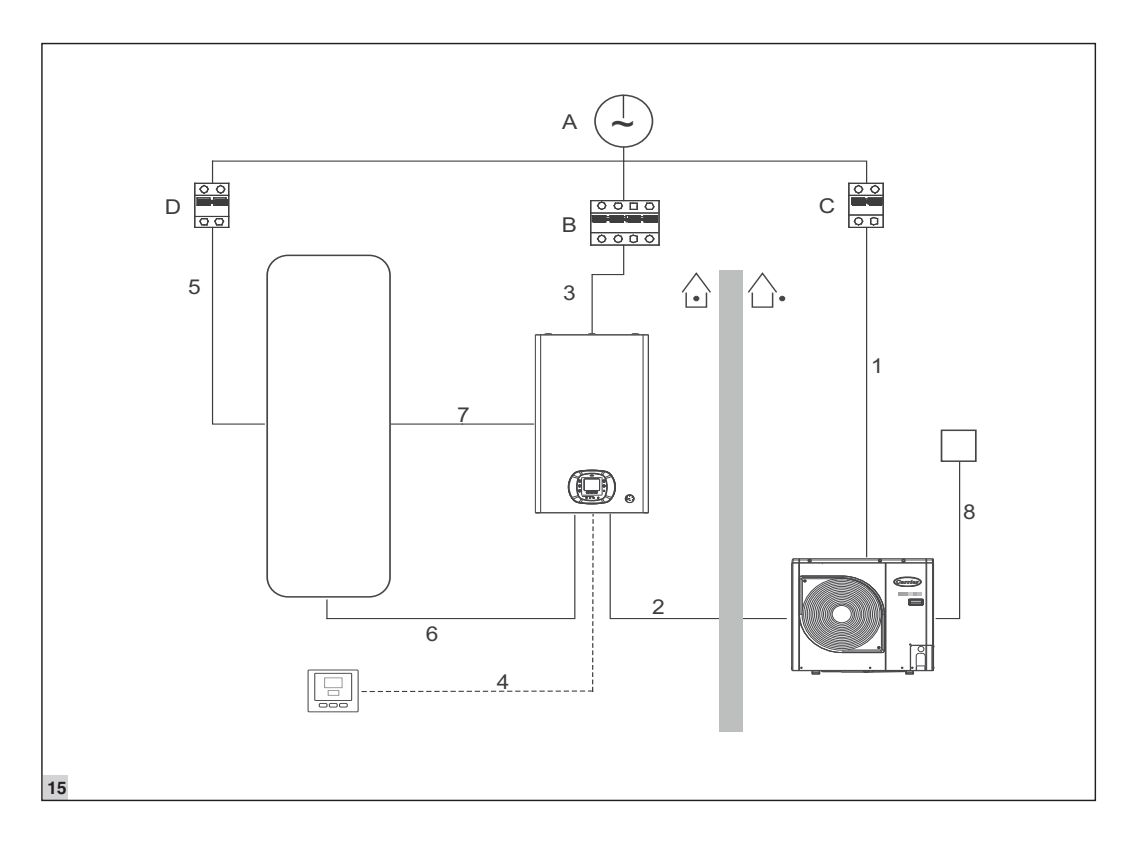

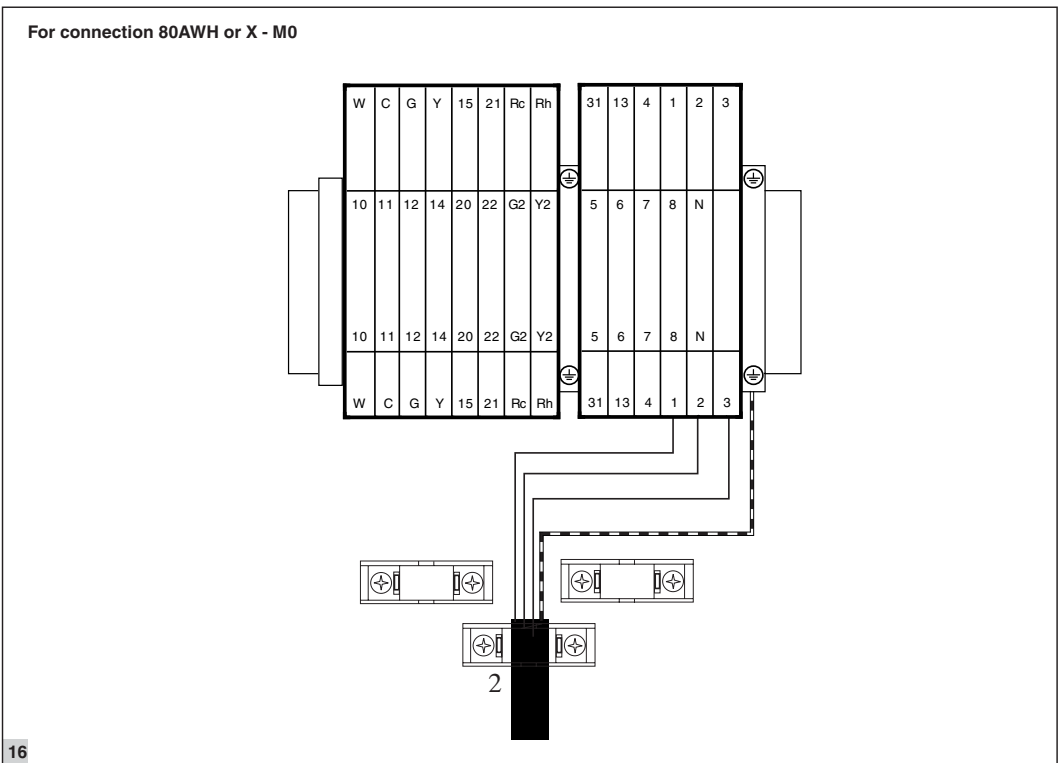

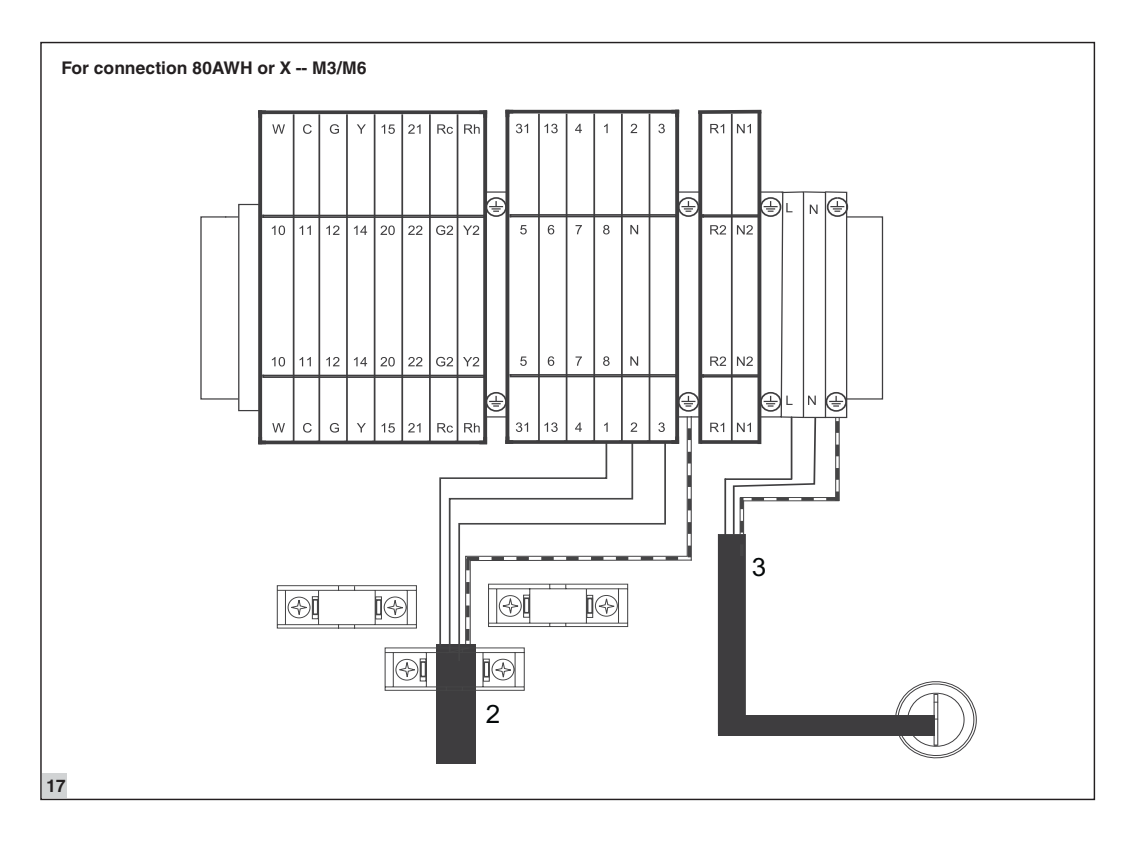

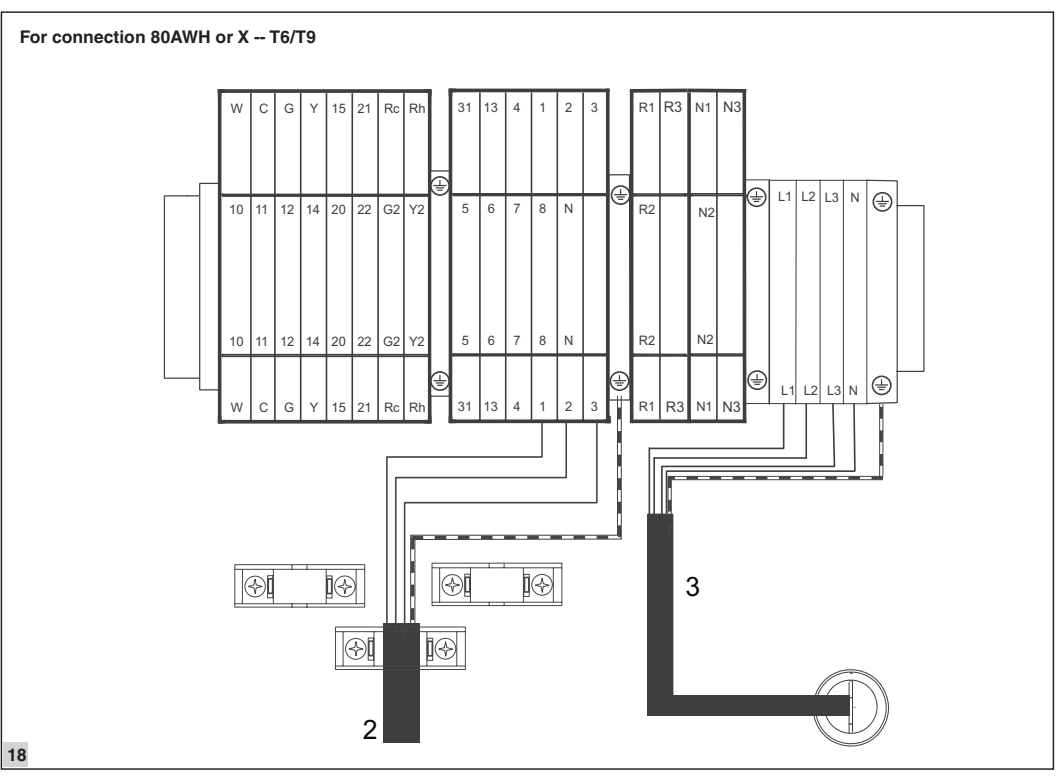

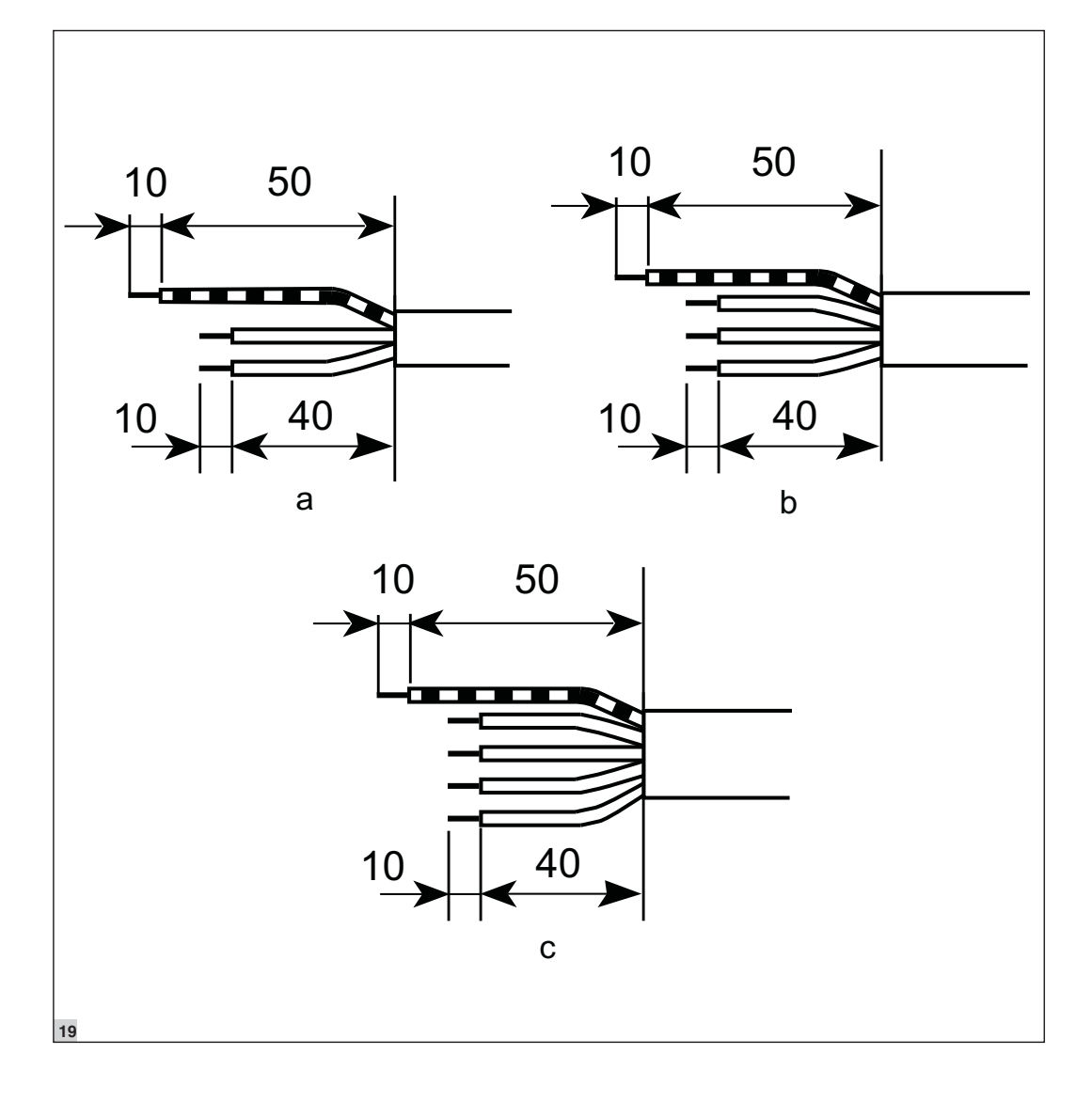

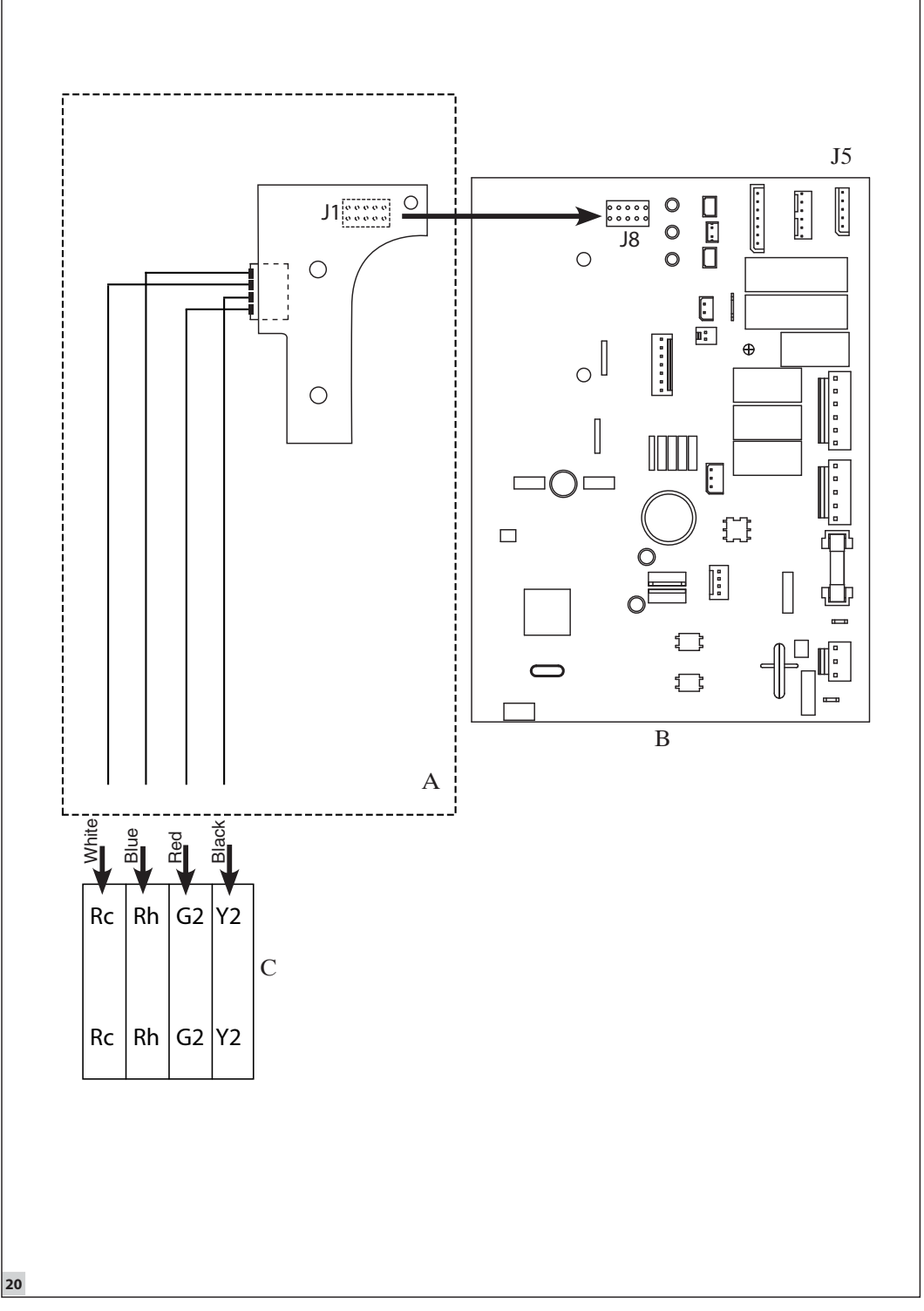

English

Page

## Contents

| Introduction                |       |
|-----------------------------|-------|
| General Information         | 13    |
| Model Identification        |       |
| Codes and Combinations      | 14    |
| Accessories                 | 14    |
| Application Scheme          | 15    |
| Unit Description            | 15    |
| Box Content                 | 15    |
| Operation Controls          | 16-24 |
| Heating/Cooling Mode        | 23    |
| Domestic Hot Water Mode     | 23    |
| OFF Mode                    |       |
| Domestic Hot Water Function |       |
| Frost Protection            | 24    |
| Home Antifreeze Protection  | 24    |
| Water Pump Management       | 25    |
| Pump Unblocking Procedure   | 25    |
| Output Configuration        |       |
| Pump Down                   | 25    |
|                             |       |

| Silent Mode                  |       |
|------------------------------|-------|
| Zone Control Settings        |       |
| Input Related Functions      |       |
| Miscellaneous                |       |
| Installation                 |       |
| Unit Dimensions and Weights  |       |
| Installation Recommendations |       |
| Features                     |       |
| Water Connections            |       |
| Refrigerant Connection       |       |
| Pump Speed Selection         |       |
| Power Wiring Diagram         |       |
| Wiring Connection Diagram    |       |
| Commissioning                |       |
| Maintenance                  | 31-35 |
| Filter Cleaning              |       |
| Adding Water to Circuit      |       |
| Diagnostics                  |       |
| Safety Recommendations       | 35    |

## Introduction

### **General Information**

The hydronic module is the indoor unit of the 38AW heat pump range.

It is used in combination with floor circuit, fan coil units, radiators, domestic hot water tank (with or without solar integration).

The hydronic module controls the CDU and the other heat/cool sources, to achieve the desired temperature in the heating/cooling zones and in the domestic hot water tank.

### Model Identification

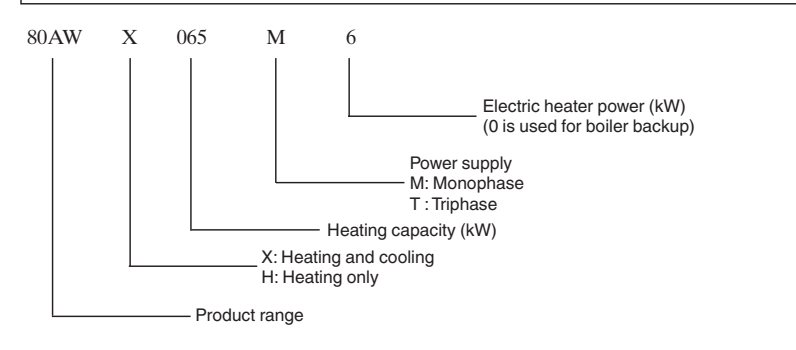

## **Codes and Combinations**

| Outdoor unit | Indoor unit |
|--------------|-------------|
|              | 80AWX065M0  |
|              | 80AWX065M3  |
|              | 80AWX065M6  |
| 38AW050H7    | 80AWX065T6  |
| 38AW065H7    | 80AWH065M0  |
|              | 80AWH065M3  |
|              | 80AWH065M6  |
|              | 80AWH065T6  |
|              | 80AWX115M0  |
|              | 80AWX115M3  |
|              | 80AWX115M6  |
|              | 80AWX115T6  |
| 38AW090H7    | 80AWX115T9  |
| 38AW115H7    | 80AWH115M0  |
|              | 80AWH115M3  |
|              | 80AWH115M6  |
|              | 80AWH115T6  |
|              | 80AWH115T9  |

| Outdoor unit | Indoor unit |
|--------------|-------------|
|              | 80AWX150M0  |
|              | 80AWX150T6  |
| 38AW120H9    | 80AWX150T9  |
| 38AW150H9    | 80AWH150M0  |
|              | 80AWH150T6  |
|              | 80AWH150T9  |

## Accessories

| Accessory                                                   | Code        |
|-------------------------------------------------------------|-------------|
| Domestic hot water tank, 1 spiral - 200 lt                  | 60STS020E03 |
| Domestic hot water tank, 2 spirals - 200 It                 | 60STD020E03 |
| Domestic hot water tank, 1 spiral - 300 lt                  | 60STS030E03 |
| Domestic hot water tank, 2 spirals - 300 lt                 | 60STD030E03 |
| Remote outdoor air temperature sensor                       | 33AW-RAS02  |
| Domestic hot water 3-way valve and actuator                 | 80AW9023    |
| Floor heating thermal cut-off (EN1264-4, paragraph 4.2.4.1) | 80AW9024    |
| Additional user interface*                                  | 33AW-CS2    |
| Communication kit                                           | 33AW-CB01   |
| 2-zone kit                                                  | 80AW9025    |

\*Communication kit (33AW-CB01) is required to complete the installation.

# **Application Scheme**

#### See fig. 1

- 1. Outdoor unit
- 2. Hydronic module
- 3. Domestic hot water tank (optional)
- 4. Ball valves (field supplied)
- 5. Water filter (field supplied)
- 6. Collectors (field supplied)
- 7. 3-way valve (optional)

#### T1, T2, T3: Terminals

C1, C2, C3: Thermostats connected to terminals C: User interface (additional or shifted from the unit) or thermostat connected to the hydronic module

#### Terminals

Terminals can be of the following types:

- Floor circuit
- Fan coils
- Radiators
- Low temperature radiators.

Different terminals have different water temperature requirements.

To ensure comfort, do NOT use terminals with different water temperature requirements at the same time. Example: It is possible to use floor circuit for heating, and fan coil for cooling, but using both at the same time (in heating or cooling) will cause discomfort.

Floor circuit is the recommended terminal, as it ensures the best energy efficiency.

#### Room temperature control

Different terminals (T1, T2,...Tn) can be placed in a single room or in multiple rooms. Each of them can have a thermostat, to stop the terminal when a certain temperature is reached.

It is possible to control one room with a user interface or a thermostat connected to the unit. This room should be the one with the highest heating/cooling requirements. In this room it is not required to place a thermostat on the terminal/s.

It is suggested to place a thermostat on terminals placed in rooms with significantly different thermal requirements.

It is recommended to control the room temperature with the user interface; this way the control adjusts water temperature to meet the setpoint, and comfort and energy efficiency are optimised.

If no user interface is used:

- If thermostats are used, set climatic curves slightly higher in heat mode and slightly lower in cool mode.
- If no thermostats are used (temperature requirements should be similar for all rooms), climatic curves must be set exactly right for both heating and cooling operation.

**Unit Description** 

See fig. 2

- 1. Outlet water pipe
- 2. Boiler pipes (only models 80AW----M0)
- 3. Inlet water pipe
- 4. Filling valve
- 5. Refrigerant pipes

See fig. 3

- 1. User interface (mounted on unit)
- 2. Manometer
- 3. Water pump
- 4. Control box
- 5. Main board

## **Box Content**

See fig. 4

- 1. Hydronic module
- 2. Wall bracket
- 3. Replacement cap for shifted user interface
- 4. Hydronic module manual
- 5. User interface manual

- 6. Terminal block
- 7. Water temperature sensor LWT
- 8. Expansion vessel
- 9. Flow switch
- 10. Pressure relief valve
- 11. Electric heater (not for models 80AW----M0)
- 12. Buffer tank (10 lt)
- 13. Brazed plate heat exchanger
- 14. Water temperature sensor TWB
- 15. Air purge valve
- 16. Refrigerant sensor TC
- 17. Drain valve

System operation can be set and monitored through the control settings.

The user interface allows to navigate through the settings and modify them.

| Code |       | Variable Name         | DESCRIPTION                                                                                                 | VAL   | UE    |         |
|------|-------|-----------------------|----------------------------------------------------------------------------------------------------|-------|-------|---------|
| Nr.  | Level | vanable ivallie       | DESCHIFTION                                                                                                 | Min   | Max   | DEIAUEI |
|      |       | 1                     | USER PARAMETERS                                                                                             |       |       |         |
|      |       |                       | Use Days button to select below mentioned functions:                                                        |       |       | 1       |
|      |       |                       | 0. Disable                                                                                                  |       |       | I       |
|      |       |                       | 1: Enable                                                                                                   |       |       |         |
|      |       |                       | 1. Silent Mode                                                                                              |       |       | 0       |
|      |       |                       | 1: Active                                                                                                   | 1     |       |         |
|      |       |                       | 2. Power Off all the Electric Heater                                                                        |       |       | 0       |
|      |       |                       | 0: Operating as normal<br>1: Electric beater disable                                                        |       |       |         |
|      |       |                       | 3. Specifies if domestic hot water is produced despite sensor                                               |       |       | 0       |
|      |       |                       | diagnostics or disinfection cycle failure<br>The code is automatically reset to 0 when the above problem is |       |       |         |
|      |       |                       | solved                                                                                                    | 1     |       |         |
|      |       |                       | 0: No<br>1: Yes                                                                                             | 1     |       |         |
|      |       |                       | 4. Specifies if the system is allowed to run only with backup/booster                                       | 1     |       | 0       |
| -    | Lleev | USER                  | heaters when the outdoor unit is in diagnostics                                                             |       |       |         |
| 1    | User  | CONTROL               | 0. No<br>1. Yes                                                                                             | 0     | I     |         |
|      |       |                       | 5. Domestic hot water BOOSTER: Allows to heat up domestic hot                                               | 1     |       | 0       |
|      |       |                       | water electric heater regardless the heater schedule                                                        | 1     |       |         |
|      |       |                       | The code is automatically reset to 0 once the domestic hot water<br>setpoint is reached                     | 1     |       |         |
|      |       |                       | 0. Domestic hot water heater is turned on, if needed, according                                             | 1     |       |         |
|      |       |                       | to the schedule 1 Domestic hot water heater is turned on if needed regardless                               |       |       |         |
|      |       |                       | the schedule                                                                                                |       |       |         |
|      |       |                       | 6. Water Pump Management zone 1                                                                             | 1     |       | 0       |
|      |       |                       | o. Water pump of zone 1 does not stop when room 1 set point is reached                                      | 1     |       |         |
|      |       |                       | 1. Water pump of zone 1 stops when room 1 setpoint is reached                                               |       |       |         |
|      |       |                       | 7. Water Pump Management zone 2                                                                             | 1     |       | 0       |
|      |       |                       | o. Water pump of zone 2 does not stop when room 2 setpoint is<br>reached                                    | 1     |       |         |
|      |       |                       | 1. Water pump of zone 2 stops when room 2 setpoint is reached                                               | 1     |       |         |
| 2    | User  | HOME<br>ANTIFREEZE T° | Home Antifreeze threshold T° value                                                                          | 6 °C  | 12 °C | 6 °C    |
| 3    | User  | FREQ REDUCT           | Value of the Outdoor unit frequency reduction in %                                                          | 50%   | 100%  | 100%    |
| 4    | User  | Room Hystersis        | Hysteresis on Room Temperature (see thermostat function)                                                    | 0.1   | 2     | 0.5     |
|      |       |                       | Modifies maximum temperature of heating climatic curve and minimum                                          |       |       |         |
|      |       |                       | temperature of cooling climatic curve.                                                                      | 1     |       |         |
|      |       |                       | Use Days button to select below mentioned functions:                                                        | 1     |       |         |
| 5    | User  | T°ZONES               | 0. Water set point adjustment in Heat mode for zone 1                                                       | -5 °C | +5 °C | 0 °C    |
|      |       |                       | 2. Water set point adjustment in Heat mode for zone 2                                                       |       |       |         |
|      |       |                       | 3 Water set point adjustment in Cool mode for zone 2                                                        | 1     |       |         |
|      |       |                       |                                                                                                    |       |       |         |
|      |       | 1                     | User can select how many periods per day is avaialble for the                                               |       |       |         |
|      |       |                       | scheduling.                                                                                                 | 1     |       |         |
|      |       |                       | Use Days button to select the below mentioned functions:                                                    | 1     |       | 3       |
|      |       |                       | 0. No schedule: Schedule icon will not be displayed                                                         | 1     |       | 5       |
| 6    | User  | DAY PERIOD            | 1.2 periods                                                                                                 | 1     | 3     |         |
|      |       |                       | 2.4 periods                                                                                                 | 1     |       |         |
|      |       |                       | 3.6 periods                                                                                                 |       |       | 2       |
|      |       |                       | 1 2 periods                                                                                                 | 1     |       |         |
|      |       |                       | 2.4 periods                                                                                                 |       |       |         |

| Code | Level | Variable Name  | DESCRIPTION                                                            | VALUE RANGE |       | DEFAULT |  |
|------|-------|----------------|------------------------------------------------------------------------|-------------|-------|---------|--|
| INI. |       |                |                                                                        | Min         | Max   |         |  |
|      |       | твоом          | Use Days button to select below mentioned functions:                   |             |       |         |  |
| 7    | User  | SENSOR ADJ     | 0. Room temperature sensor adjustment for zone1                        | -5 °C       | +5 °C | 0 °C    |  |
|      |       | ZONES          | 1. Room temperature sensor adjustment for zone2                        |             |       |         |  |
|      |       |                | Depending on the selection, the following temperatures will be         | 1           |       |         |  |
|      |       |                | displayed on the user interface:                                       |             |       |         |  |
|      |       |                | 1. Temperature of the zone:                                            |             |       |         |  |
|      |       | User TEMP LIST | Zone 1: Room temperature                                               |             |       |         |  |
|      | User  |                | Zone 2: Room temperature                                               |             |       |         |  |
|      |       |                | Zone 3: Domestic hot water temperature                                 |             |       |         |  |
| 8    |       |                | 2. LWT                                                                 | 1           | 8     | 1       |  |
|      |       |                | 3. Domestic hot water temperature                                      |             |       |         |  |
|      |       |                | 4.TWB                                                                  |             |       |         |  |
|      |       |                | 5. TW1 (Water temperature in Zone 1)                                   |             |       |         |  |
|      |       |                | 6. TW2 (Water temperature in Zone 2)                                   |             |       |         |  |
|      |       |                | 7. Not used                                                            |             |       |         |  |
|      |       |                | 8. Not used                                                            |             |       |         |  |
|      |       | 1              | Hydronic module, zone kit, user interface and outdoor unit fault codes |             |       |         |  |
| 9    | User  | FAULT CODES    | and alarms are scrolled for one second.                                | -           | -     | -       |  |
| 10   | User  | FAULT HISTORY  | Stores the recent 4 fault codes and alarms.                            | -           | -     | -       |  |

|     | INSTALLER PARAMETERS |             |                                                                                                    |     |     |     |  |  |
|-----|----------------------|-------------|----------------------------------------------------------------------------------------------------|-----|-----|-----|--|--|
|     | System setup         |             |                                                                                                    |     |     |     |  |  |
|     |                      |             | This parameter is used by the Installer to determine the System type:                                                                                                    |     |     |     |  |  |
| 100 | Inst.                | SYSTEM TYPE | Select 1 if there is no zone kit connected, otherwise select 2.                                                                                                    | 1   | 2   | 1   |  |  |
| 101 | Inst.                | NOT USED    |                                                                                                    |     |     |     |  |  |
| 102 | Inst.                | NOT USED    |                                                                                                    |     |     |     |  |  |
| 103 | Inst.                | GMC ADDRESS | This parameter is used to identify if the board is acting as hydronic<br>module board (master) or zone kit board (slave).<br>To modify this parameter, connect the user interface to the specific<br>board through J5 connector; the user interface wiring must be as<br>per the connection to W-C-G-Y terminal blocks (see user interface<br>manual).<br>1. Master                                                                                                    | 1   | 2   | 1   |  |  |
|     |                      |             | 2. Slave                                                                                                    |     |     |     |  |  |
| 104 | Inst.                | NUI ADDRESS | <ul> <li>Specifies the user interface connection. If this parameter is not set properly, the user interface does not work.</li> <li>242. User interface connected on W-C-G-Y, see user interface manual</li> <li>243. User interface connected on Rc-Rh-G2-Y2 (see user interface manual) and placed in zone 1</li> <li>244. User interface connected on Rc-Rh-G2-Y2 (see user</li> </ul>                                                                                                    | 242 | 244 | 242 |  |  |
|     |                      |             | interface manual) and placed in zone 2                                                                                                    |     |     |     |  |  |
| 105 | Inst.                | ZONES CTRL  | <ul> <li>This parameter defines the controls in zones. Use Days button to select:</li> <li>O. Zone 1 CTRL</li> <li>O. No control</li> <li>1. User interface (additional user interface, connected on Rc-Rh-G2-Y2)</li> <li>2. Sensor</li> <li>3. Thermostat</li> <li>4. Unit user interface removed from the unit and installed in the zone; connection on W-C-G-Y</li> <li>1. Zone 2 CTRL</li> <li>O. No control</li> <li>1. User interface (additional user interface, connected on Rc-Rh-G2-Y2)</li> <li>2. Sensor</li> <li>3. Thermostat</li> <li>4. Unit user interface (additional user interface, connected on Rc-Rh-G2-Y2)</li> <li>2. Sensor</li> <li>3. Thermostat</li> <li>4. Unit user interface removed from unit and installed in the zone; connection on W-C-G-Y</li> </ul> | 0   | 4   | 0   |  |  |

| Code<br>Nr. | Level | Variable Name    | DESCRIPTION                                                                                                    | VAI<br>RAN | UE<br>IGE | DEFAULT |
|-------------|-------|------------------|----------------------------------------------------------------------------------------------------|------------|-----------|---------|
|             |       |                  | Use Davs button to select below mentioned functions:                                                                                                    | IVIIN      | IVIAX     |         |
|             |       |                  | 0. Domestic hot water input - configuration<br>0: Contact close: Input is active/contact open: Input is not                                                        |            |           | 0       |
|             |       |                  | active<br>1: Contact close: Input is not active/contact open: Input<br>is active<br>1: Space backgood ON/OEE input configuration (ac impact on                     |            |           |         |
|             |       |                  | Domestic Hot Water production)<br>0: Contact close: Unit produces space htg/clg/contact open:                                                                      |            |           | 1       |
|             |       |                  | Unit does not produce space htg/lg<br>1: Contact close: Unit does not produce space htg/clg/contact<br>open: Unit produces space htg/clg                           |            |           |         |
|             |       |                  | <ol> <li>Heat/Cool selection input-configuration</li> <li>Contact close: Unit performs space heating/contact open:<br/>Unit performs space cooling</li> </ol>      |            |           | 1       |
|             |       |                  | 1: Contact close: Unit performs space cooling/contact open:<br>Unit performs space heating     3. High energy rate input, configuration                            |            |           | 0       |
| 106         | Inst. | INTERFACE CONFIG | 0: Contact close: High energy rate/Contact open: Normal<br>energy rate                                                                                             | 0          | 1         |         |
|             |       |                  | energy rate<br>4. External HTG/CLG                                                                                                    |            |           | 1       |
|             |       |                  | 0: Mode (Heat/Cool) is determined by dry contact<br>1: Mode (Heat/Cool/OFF/Domestic Hot Water) is determined<br>by user interface (106.2 is ignored)               |            |           |         |
|             |       |                  | <ul> <li>b. Cool 21</li> <li>c. Cool in Zone 1 forbidden</li> <li>1: Cool in Zone 1 permitted</li> </ul>                                                           |            |           | 0       |
|             |       |                  | 6. Cool Z2<br>0: Cool in Zone 2 forbidden<br>1: Cool in Zone 2 permitted                                                                                           |            |           | 0       |
|             |       |                  | 7. System ON/OFF input - configuration<br>0: Contact close: System OFF/Contact open: System running                                                                |            |           | 0       |
|             |       |                  | 1: Contact close: System running/Contact open: System OFF                                                                                                    |            |           |         |
|             |       |                  | Use Days button to select below mentioned functions:                                                                                                    |            |           | 4       |
|             |       |                  | 0. (used for service purposes only)                                                                                                    |            |           |         |
|             |       |                  | 0: Open - flowing/Short: Not flowing                                                                                                    |            |           |         |
| 107         | Inst. | FLOW SWITCH      | 1: Short - flowing/Open: Not flowing                                                                                                    | 0          | 1         | 0       |
|             |       | CONFIGURATION    | 0: Do not allow water flow when the unit pump is OFF (no                                                                                                    |            |           |         |
|             |       |                  | external pump used)<br>1: Allow water flow when the unit pump is OFF (external pump                                                                                |            |           |         |
|             |       |                  | used)                                                                                                    |            |           |         |
|             |       |                  | Use UP/Down buttons to select between 1 to 10:<br>1. Fan Coil - Fan coils do not work when Domestic hot water                                                      |            |           |         |
|             |       |                  | valve is activated                                                                                                    |            |           |         |
|             |       |                  | <ol> <li>Fan Coil - Fan coils are always working</li> <li>Fan coils do not work when Domestic hot water valve is<br/>activated, unless the mode is Cool</li> </ol> |            |           |         |
|             |       |                  | 4. Dehumiditier                                                                                                    |            |           |         |
|             |       |                  | 5. All alarms stop the outdoor unit                                                                                                    |            |           |         |
| 108         | Inst. | CONFIGURATION    | 7. Alarms stop the entire system                                                                                                    | 1          | 16        | 4       |
|             |       |                  | 9. Defrost                                                                                                    |            |           |         |
|             |       |                  | 10. All alarms + Defrost                                                                                                    |            |           |         |
|             |       |                  | 11. Alarms stop the outdoor unit + Defrost                                                                                                    |            |           |         |
|             |       |                  | 12. Alarms stop the entire system + Defrost                                                                                                    |            |           |         |
|             |       |                  | 14. Not used                                                                                                    |            |           |         |
|             |       |                  | 15. Not used                                                                                                    |            |           |         |
|             |       |                  | 16. Not used                                                                                                    |            |           |         |

English

# **Operation Controls**

| Code<br>Nr. | Level | Variable Name                 | DESCRIPTION                                                                                                    | VAL<br>RAN<br>Min | UE<br>NGE<br>Max | DEFAULT |
|-------------|-------|-------------------------------|----------------------------------------------------------------------------------------------------|-------------------|------------------|---------|
|             | l     |                               | Use Days button to select below mentioned functions:                                                                                                    |                   | IVIAN            |         |
|             |       |                               | 0<br>0.3-way valve<br>1. Others                                                                                                    |                   |                  | 1       |
|             |       |                               | 0. Zone 1: Fan coils do not work when Domestic hot water valve     is activated                                                                             |                   |                  | 3       |
|             |       |                               | 1. Zone 1: Fan coils are always working                                                                                                    |                   |                  |         |
| 109         | Inst. | SLAVE OUTPUT<br>CONFIGURATION | <ol> <li>Zone 1: Fan coils do not work when Domestic hot water valve<br/>is activated, unless the mode is Cool</li> <li>Zone 1: Dehumidifier</li> </ol>     | 0                 | 3                |         |
|             |       |                               | 2<br>0. Zone 2: Fan coils do not work when Domestic hot water valve<br>is activated                                                                         |                   |                  | 3       |
|             |       |                               | 1. Zone 2: Fan coils are always working                                                                                                    |                   |                  |         |
|             |       |                               | 2. Zone 2: Fan coils do not work when Domestic hot water valve                                                                                              |                   |                  |         |
|             |       |                               | is activated, unless the mode is Cool                                                                                                    |                   |                  |         |
|             |       |                               | 3. Zone 2: Denumiditier                                                                                                    |                   |                  |         |
| 110         | Inst. | HUMIDITY LIMIT                | I his code defines the Humidity threshold limit to enable the output for the external de-humidifier.                                                        | 20                | 100              | 100     |
| 111         | Inst. | ANTIFROST T°                  | I his code defines the lemperature below which the water frost<br>protection will be activated.                                                             | 4 °C              | 10               | 4 °C    |
|             |       |                               | Use Days button to select Heat climatic curve:                                                                                                    |                   |                  |         |
|             |       |                               | 0 zone 1<br>0. No predefined climatic curve (Installer has to set the climatic                                                                              |                   |                  |         |
| 112         | Inst. | HEAT CLIMATIC<br>NUMBER       | curve)<br>1 - 6. See manual for climatic curve details<br>1 - zone 2                                                                                        | 0                 | 6                | 0       |
|             |       |                               | 0. No predefined climatic curve (Installer has to set the climatic<br>curve)     1 - 6. See manual for climatic curve details                               |                   |                  |         |
| 113         | Inst. | REGION T° O                   | Minimum outdoor T° depending on the country where the system is<br>installed (Heat Climatic Curve Zone 1 and 2)                                             | -20 °C            | 10 °C            | -7 °C   |
| 114         | Inst. | STOP H T° O                   | If outdoor T° is equal to or greater than the value of this code,<br>minimum water tempreature is considered (Heat Climatic Curve Zone<br>1 and 2)          | 15 °C             | 50 °C            | 20 °C   |
| 115         | Inst. | NO HEAT T W1                  | In Heat mode, minimum water T° going to terminal zone 1 (Heat<br>Climatic Curve Zone 1)                                                                     | 20 °C             | 60 °C            | 20 °C   |
| 116         | Inst. | MAX W T° W1                   | In Heat mode, maximum water T° in terminal zone 1 (Heat Climatic<br>Curve Zone 1)                                                                           | 20 °C             | 80 °C            | 35 °C   |
| 117         | Inst. | NO HEAT T W2                  | In Heat mode, minimum water T° going to terminal zone 2 (Heat<br>Climatic Curve Zone 2)                                                                     | 20 °C             | 60 °C            | 40 °C   |
| 118         | Inst. | MAX W T° W2                   | In Heat mode, maximum water T° in terminal zone 2 (Heat Climatic<br>Curve Zone 2)                                                                           | 20 °C             | 80 °C            | 55 °C   |
|             |       |                               | Use Days button to select Cool climatic curve:<br>0 zone 1                                                                                                  |                   |                  |         |
|             |       |                               | curve)                                                                                                    |                   |                  |         |
| 119         | Inst. | NUMBER                        | <ol> <li>1 - 2. See manual for climatic curve details</li> <li>1 zone 2</li> <li>0. No predefined climatic curve (Installer has to draw climatic</li> </ol> | 0                 | 2                | 0       |
|             |       |                               | curve)                                                                                                    |                   |                  |         |
| 120         | Inst. | MAX REGION T°                 | Maximum outdoor T° depending on the Country where the system is<br>installed (Coal alimatic grane grane 1 and 0)                                            | 30 °C             | 50 °C            | 40 °C   |
| 121         | Inet  |                               | If outdoor T° is equal to or less than the value of this code, maximum                                                                                      | 0.00              | 25 °C            | 22 ℃    |
| 121         | inst. |                               | water tempreature is considered (Cool climatic curve zone 1 and 2)                                                                                          |                   | 20 0             | 22 0    |
| 122         | Inst. | MIN COOL W T°                 | climatic curve zone 1)                                                                                                    | 4 °C              | 20 °C            | 12 °C   |
| 123         | Inst. | MAX COOL W T°                 | climatic curve zone 1)                                                                                                    | 4 °C              | 20 °C            | 18 °C   |
| 124         | Inst. | MIN COOL W T°                 | climatic curve zone 2)                                                                                                    | 4 °C              | 20 °C            | 6 °C    |
| 125         | Inst. | MAX COOL W T°                 | climatic curve zone 2)                                                                                                    | 4 °C              | 20 °C            | 12 °C   |

| Inst.         AUX NUMBER         Number of backup heaters         Mmx         Mmx         Mmx           126         Inst.         AUX NUMBER         Number of backup heaters         0         2         0           127         Inst.         AUX NUMBER         1. Dackup heater output (0 to be selected in case of boiler backup)         0         2         0           127         Inst.         BACKUP         Defines the backup neargy source:         1         2         MM: 2           128         Inst.         BACKUP         Defines the backup anergy source:         1         2         80AW-           2. Gas boilor         The code defines the alectric heater output priority batwane back-up heater output althe if code 127 = 1         0         All the electric heaters output can be activated; booster heater output 2 is never ON)         0         4         0           128         Inst.         EH PRIORITY         2. Maximum 1 electric heaters output 2 is never ON)         0         4         0           129         Inst.         AUX T° O         The outdoor Tr must be below this value to alcow the backup heaters output 2 is never ON)         0         60         10           130         Inst.         AUX T° O         The outdoor Tr must be below this value to alcow the backup heaters on the outdoor time parture is higher for C         0 </th <th>Code<br/>Nr.</th> <th>Level</th> <th>Variable Name</th> <th>DESCRIPTION</th> <th>VAL<br/>RAI</th> <th></th> <th>DEFAULT</th>                                                                                                    | Code<br>Nr. | Level | Variable Name         | DESCRIPTION                                                                                                    | VAL<br>RAI |           | DEFAULT   |
|----------------------------------------------------------------------------------------------------|-------------|-------|-----------------------|----------------------------------------------------------------------------------------------------|------------|-----------|-----------|
| 126         Inst.         AUX NUMBER         Number of backup heaters         0. No backup heaters         0. No backup heaters         0. No backup heaters output (2°'' backup heater output activated affer the 1° backup heater output (2°'' backup heater output activated affer the 1° backup heater output (2°'' backup heater output activated affer the 1° backup heater output (2°'' backup heater output activated affer the 1° backup heater output (2°'' backup heater output activated at the same time, 1°'' Electrical heater         1         2         80AWM0.2           127         Inst.         BACKUP<br>ELECBOIL         Defines the backup energy source:<br>1. Electrical heater         1         2         80AW                                                                                                    |             |       |                       | Backup heaters                                                                                                    | Min        | Max       |           |
| 126       Inst.       AUX NUMBER       0. Nobackup heaters       0. Nobackup heaters       1. Nobackup heaters       1. Nobackup heaters       0. Nobackup heaters       0. Nobackup heaters       1. Nobackup heaters       1. Nobackup heaters       0. Nobackup heaters       1. Nobackup heaters       1. Nobackup heaters       1. Nobackup heaters       1. Nobackup heaters       1. Nobackup heaters       1. Nobackup heaters       1. Nobackup heaters       1. Nobackup heaters       1. Nobackup heaters       1. Nobackup heaters       1. Nobackup heaters       1. Nobackup heaters       1. Nobackup heaters       0. Nobackup heaters       1. Nobackup heaters       0. Nobackup heaters       1. Nobackup heaters       0. Nobackup heaters       1. Nobackup heaters       0. Nobackup heaters       0. Nobackup heaters       0. Nobackup heaters       0. Nobackup heaters       0. Nobackup heaters       0. Nobackup heaters       0. Nobackup heaters       0. Nobackup heaters       0. Nobackup heaters       0. Nobackup heaters       0. Nobackup heaters                                                                                                    |             |       |                       | Number of backup heaters                                                                                                    |            |           |           |
| 128       Inst.       AUX NUMBER       1.1 backup heater output (1° backup heater output activated after the 1° backup heater output (2° backup heater output activated after the 1° backup heater output (2° backup heater output activated after the 1° backup heater output (2° backup heater output activated after the 1° backup heater output for the same the same the same the same the same the same the same the same the same the same time.       1       2       0         127       Inst.       BACKUP       Defines the backup energy source:       1       1       2       80.AWAMC.2         128       Inst.       ELECEOIL       Defines the blackup energy source:       1       1       2       80.AWAMC.2         128       Inst.       EH PRIORITY       Defines the blackup theater output can be activated; back-up heater output 1 has the lowest priority (backup heater output 2 is never ON)       0       4       0         128       Inst.       EH PRIORITY       Defines the biody this value to allow the backup heaters output can be activated; booster heater faster output 2 is never ON)       0       4       0         129       Inst.       AUX TY O       The outdoor T' must be bolt this value to allow the backup heaters on the same of the same on the same on the                                                                                                    |             |       |                       | 0. No backup heaters                                                                                                    |            |           |           |
| Inst.         Inst.         BACKUP<br>ELECBOIL         2. 2 backup heaters output (2" backup heater output activated<br>after the 1" backup heater output)         1         2         90M                                                                                                    | 126         | Inst. | AUX NUMBER            | 1. 1 backup heater output (to be selected in case of boiler backup)                                                                                                    | 0          | 2         | 0         |
| 127         Inst.         BACKUP<br>ELECBOIL         Defines the backup energy source:<br>1: Electrical heater<br>2: Gas boiler         1         2         80AW-<br>MO: 2<br>Others: 1           128         Inst.         Electrical heater<br>2: Gas boiler         This code defines the electric heater output priority between back-up<br>heaters (space heating) and booster heater (domestic hot water). It is<br>only active if code 127 - 1.         0. All the electric heaters output can be activated; booster<br>heater (space heating) and booster heater domestic hot water). It is<br>only active if code 127 - 1.         0. All the electric heaters output can be activated; booster<br>heater output 1 has the highest priority (backup heater output 2<br>is never ON).         0         4         0           128         Inst.         EH PRIORITY         The outdoor T* must be below this value to allow the backup heater<br>output 1 has the highest priority (backup heater output 2 is never<br>ON).         0         4         0           129         Inst.         AUX T* O         The outdoor T* must be below this value to allow the backup heaters<br>to be ON (unless there is a failure to stop the outdoor unit and code<br>14 - 1         -30 °C         +40 °C           130         Inst.         AUX T*O         Time delay (minutes) before switching the backup heaters ON<br>the outdoor unit is turned OFF and the Boiler is used as heat<br>succe. Set to minimum value if this function is not required.         -30 °C         +40 °C           131         Inst.         OAT BOILER         If in Heat mode, the outdoor tunit is turned OFF and the Boile                                                                                                    |             |       |                       | <ol> <li>2 backup heaters output (2<sup>nd</sup> backup heater output activated<br/>after the 1<sup>st</sup> backup heater output)</li> </ol>                                                              |            |           |           |
| 127       Inst.       BACKUP<br>ELECBOIL       1. Electrical heater       1       2       -M0:2<br>Others: 1         1       1. Electrical heater       1       2       -M0:2<br>Others: 1         1       1       2       -M0:2<br>Others: 1         1       1       2       -M0:2<br>Others: 1         1       1       2       -M0:2<br>Others: 1         1       1       2       -M0:2<br>Others: 1         1       1       2       -M0:2<br>Others: 1         1       0       All the electric heater output can be activated: booster<br>heater has the lowest priority<br>2. Maximum 2 electric heaters output can be activated: booster<br>heater has the lowest priority (backup heater output 2 is never<br>Oth)       0       4       0         128       Inst.       AUX T° O       The outdoor T* must be below this value to allow the backup heater<br>to be OX (numes there is a failure to stop the outdoor unit and code<br>14 = 1)       -30 °C       +40<br>°C       -40 °C         130       Inst.       AUX T°D       The outdoor T* must be below this value to allow the backup heater<br>to be OX (numes there is a failure to stop the outdoor unit and code<br>14 = 1)       -30 °C       10 °C       3 °C         131       Inst.       AUX HYST       If the difference between water septoint and water temperature is higher<br>to be OX (numes the backup heaters ON)       0       60       10 <td></td> <td></td> <td></td> <td>Defines the backup energy source:</td> <td></td> <td></td> <td>80AW</td>                                                                                                    |             |       |                       | Defines the backup energy source:                                                                                                    |            |           | 80AW      |
| Lectoon         2- Gas boiler         Others: 1           128         Inst.         File code defines the electic heater output priority between back-up heaters (gance heating) and booster heater (domestic hot water). It is only active if code to support to the electric heaters output can be activated; booster heater output 1.         Inst.         EH PRIORITY         0. All the electric heaters output can be activated; booster heater output 2 is never output 1 heators (gance heating) and booster heater output 2 is never ON)         0.         4         0           128         Inst.         EH PRIORITY         The outdoor 7" must be below this value to allow the backup heater output 2 is never ON)         0.         4         0           129         Inst.         AUX T* 0         The outdoor 7" must be below this value to allow the backup heater output 2 is never ON)         30 °C $\frac{40}{-C}         +4 °C           130         Inst.         AUX T* 0         The outdoor 7" must be below this value to allow the backup heaters on toput 2 is never ON)         30 °C         \frac{140}{-C}         +4 °C           131         Inst.         AUX T* 0         The outdoor 7" must be below this value to allow the backup heaters and allowed to turn on         0         60         10 °C         30 °C         \frac{40}{-C}         *C         14         °C         10 °C         10 °C         30 °C         \frac{40}{-C}         5 °C         °C         5 °C         $                                                                                                    | 127         | Inst. | BACKUP                | 1: Electrical heater                                                                                                    | 1          | 2         | -M0:2     |
| 128         Inst.         EH PRIORITY         This code defines the electric heater output priority between back-up heaters (domestic hot water). It is only active if code 127 = 1         0. All the electric heaters output can be activated; booster heater (domestic hot water). It is only active if code 127 = 1         0. All the electric heaters output can be activated; booster heater output 2         0         4         0           128         Inst.         EH PRIORITY         2. Maximum 2 electric heaters output can be activated; booster heater has the lowest priority (backup heater output 2 is never ON)         0         4         0           129         Inst.         AUX T° O         The outdoor T° must be below this value to allow the backup heaters output 2 is never ON)         3. Maximum 2 electric heater soutput can be activated; booster heater has the highest priority (backup heater output 2 is never ON)         -0         C         44         C           129         Inst.         AUX T° O         The outdoor T° must be below this value to allow the backup heaters output 2 is never ON)         -0         C         10 °C         3 °C           130         Inst.         AUX TYST         If the difference between water setpoint and water temperature is higher or °C         0 °C         10 °C         3 °C           131         Inst.         OAT BOILER         If in Heat mode, the outdoor temperature is less than the value of this code, the outdoor temperature is less than the value of this code, the outdoor temperature i                                                                                                    |             |       |                       | 2: Gas boiler                                                                                                    |            |           | Others: 1 |
| 128       Inst.       EH PRIORITY       0. All the electric heaters output can be activated; booster heater heater has the lowest priority.       0. All the electric heaters output can be activated; booster heater heater has the lowest priority (backup heater output 2 is never ON).       0. All the electric heaters output can be activated; booster heater output 1 has the lowest priority (backup heater output 2 is never ON).       0. Advinum 1 electric heater output can be activated; booster heater has the lowest priority (backup heater output 2 is never ON).       0. Advinum 1 electric heater output can be activated; booster heater has the lowest priority (backup heater output 2 is never ON).       0. +40       0. +40         129       Inst.       AUX T° O       The outdoor T° must be below this value to allow the backup heaters output 2 is never ON).       0. *C       10. *C       3. °C         130       Inst.       AUX T° O       The outdoor T° must be below this value to allow the backup heaters on 0 °C       10. °C       3. °C       +40       -40         131       Inst.       AUX T° O       The delay (minutes) before switching the backup heaters ON       0       60       10         132       Inst.       AUX DELAY       Time delay (minutes) before switching the backup heaters ontrol or by an external control.       -50 °C       -5° °C       -5° °C         133       Inst.       SHW CARREXT       Zhanaged by system control       1       3       3       -5° °C       -5° °C                                                                                                    |             |       |                       | This code defines the electric heater output priority between back-up heaters (space heating) and booster heater (domestic hot water). It is only active if code 127 = 1                                   |            |           |           |
| 128       Inst.       EH PRIORITY <ul> <li>I.Maximum 2 electric heaters output can be activated; booster heater has the lowest priority</li> <li>2.Maximum 1 electric heater output can be activated; booster heater has the lowest priority (backup heater output 2 is never ON)</li> <li>3. Maximum 2 electric heaters output can be activated; booster heater has the lowest priority (backup heater output 2 is never ON)</li> <li>4. Maximum 2 electric heater output can be activated; booster heater has the lowest priority (backup heater output 2 is never ON)</li> <li>4. Maximum 1 electric heater output can be activated; booster heater has the lowest priority (backup heater output 2 is never ON)</li> <li>4. Maximum 2 electric heater output can be activated; booster heater has the lowest priority (backup heater output 2 is never ON)</li> <li>4. Maximum 2 electric heater output can be activated; booster heater has the lowest priority (backup heater output 2 is never ON)</li> <li>5. Maximum 2 electric heater sare allowed to turn on</li> <li>30 °C</li> <li>4. 4 °C</li> <li>4. 4 °C</li> <li>4. 4 °C</li> </ul> <li>130 Inst. AUX TY O</li> <li>110 edelay (minutes) before switching the backup heaters ON</li> <li>0 °C</li> <li>10 °C</li> <li>10 °C</li> <li>10 °C</li> <li>10 °C</li> <li>110 °C</li> <li>110 °C</li> <li>133 Inst. SHW CARREXT</li> <li>100 °C</li> <li>110 °C</li> <li>110 °C</li> <li>110 °C</li> <ul> <li>111 °C</li> <li>110 °C</li> <li>110 °C</li> <li>111 °C</li> <li>111 °C</li> <li>111 °C</li> <li>111 °C</li> <li>111 °C</li> <li>111 °C</li></ul>                                                                                                    |             |       |                       | 0. All the electric heaters output can be activated at the same time, if required                                                                                                    |            |           |           |
| 128       Inst.       EH PRIORITY          heater has the lowest priority<br>2. Maximum 1 electric heater output can be activated; back-up<br>heater output 1 has the highest priority (backup heater output 2 is never<br>ON)<br>3. Maximum 2 electric heaters output can be activated; booster<br>heater has the highest priority (backup heater output 2 is never<br>ON)<br>4. Maximum 1 electric heater output 2 is never<br>ON)<br>4. Maximum 1 electric heater output 2 is never<br>ON)<br>4. Maximum 1 electric heater output 2 is never<br>ON)<br>4. Maximum 1 electric heater output 2 is never<br>ON)<br>4. Maximum 1 electric heater output 2 is never<br>ON)<br>4. Maximum 1 electric heater output 2 is never<br>ON)<br>4. Maximum 1 electric heater output 2 is never<br>ON)<br>4. Maximum 1 electric heater output 2 is never<br>ON)<br>4. Maximum 1 electric heater output 2 is never<br>ON)<br>4. Maximum 1 electric heater output 2 is never<br>ON)<br>4. Maximum 1 electric heater output 2 is never<br>ON)<br>4. Maximum 1 electric heater output 2 is never<br>ON)<br>1. Maximum 1 electric heater sare allowed to turn on<br>1. Inst. AUX DELAY<br>Time delay (minutes) before switching the backup heaters ON)<br>1. Managed by system control<br>1. Managed by system control<br>1. Managed by s                                                                                                    |             |       |                       | 1. Maximum 2 electric heaters output can be activated; booster                                                                                                    |            |           |           |
| 128       Inst.       EH PRIORITY       2. Maximum 1 electric heater output 2 is activated; booster heater notput 1 has the highest priority (backup heater output 2 is never ON)       0       4       0         129       Inst.       AUX T° O       The outdoor T° must be below this value to allow the backup heater output 2 is never ON)                                                                                                    |             |       |                       | heater has the lowest priority                                                                                                    |            |           |           |
| is never ON)       3. Maximum 2 electric heaters output can be activated; booster         129       Inst.       AUX T° O       The outdoor T° must be below this value to allow the backup heater output 2 is never         129       Inst.       AUX T° O       The outdoor T° must be below this value to allow the backup heaters to be ON (unless there is a failure to stop the outdoor unit and code 1.4 = 1)       -30 °C       +40 °C         130       Inst.       AUX T° O       If the difference between water setpoint and water temperature is higher than this value, backup heaters are allowed to turn on       0 °C       10 °C       3 °C         130       Inst.       AUX TY° O       If the difference between water setpoint and water temperature is higher than this value, backup heaters are allowed to turn on       0 °C       10 °C       3 °C         131       Inst.       AUX DELAY       Time delay (minutes) before switching the backup heaters ON       0       60       10         132       Inst.       OAT BOILER       If in Heat mode, the outdoor temperature is less than the value of this code, the outdoor unit is turned OFF and the Boiler is used as heat source. Set to minimum value if this function is not required.       -30 °C       +40 °C       -5 °C         133       Inst.       SHW CARREXT       2. Managed by system control       1       3       3         134       Inst.       SHW CARREXT       1 domestic hot                                                                                                    | 128         | Inst. | EH PRIORITY           | 2. Maximum 1 electric nealer output can be activated; back-up<br>beater output 1 has the highest priority (backup beater output 2                                                                          | 0          | 4         | 0         |
| 3. Maximum 2 electric heaters output can be activated; booster                                                                                                    |             |       |                       | is never ON)                                                                                                    |            |           |           |
| heater has the lowest priority (backup heater output 2 is never<br>ON)       4. Maximum 1 electric heater output can be activated; booster<br>heater has the highest priority (backup heater output 2 is never<br>ON)       4. Maximum 1 electric heater output can be activated; booster<br>heater has the highest priority (backup heaters output 2 is never<br>ON)                                                                                                    |             |       |                       | 3. Maximum 2 electric heaters output can be activated; booster                                                                                                    |            |           |           |
| 129       Inst.       AUX T° O       The outdoor T° must be below this value to allow the backup heaters to be ON (unless there is a failure to stop the outdoor unit and code 1.4 °C       -30 °C       +40 °C         129       Inst.       AUX T° O       The outdoor T° must be below this value to allow the backup heaters to be ON (unless there is a failure to stop the outdoor unit and code 1.4 °C       -30 °C       +40 °C         130       Inst.       AUX HYST       If the difference between water setpoint and water temperature is higher than this value, backup heaters are allowed to turn on       0 °C       10 °C       3 °C         131       Inst.       AUX DELAY       Time delay (minutes) before switching the backup heaters ON       0       60       10         132       Inst.       OAT BOILER       If in Heat mode, the outdoor temperature is less than the value of this code, the outdoor unit is turned OFF and the Boiler is used as heat source. Set to minimum value if this function is not required.       -30 °C       +40 °C       -5 °C         133       Inst.       SHW CARREXT       Defines if Domestic hot water is managed by the system control or by an external control       -30 °C       if anaged by system control         133       Inst.       SHW CARREXT       Managed by system control       -1       3       3         134       Inst.       SHW MAX HP T°       If domestic hot water temperature is equal to code 134 - this code, dom                                                                                                    |             |       |                       | heater has the lowest priority (backup heater output 2 is never                                                                                                    |            |           |           |
| Inst.       AUX T° O       The outdoor T° must be below this value to allow the backup heaters to be ON (unless there is a failure to stop the outdoor unit and code 1.4 = 1)                                                                                                    |             |       |                       | 4. Maximum 1 electric heater output can be activated; booster                                                                                                    |            |           |           |
| Inst.       AUX T° O       ON       The outdoor T° must be below this value to allow the backup heaters to be ON (unless there is a failure to stop the outdoor unit and code 1.4 = 1)       -30 °C       +40 °C         130       Inst.       AUX HYST       If the difference between water setpoint and water temperature is higher than this value, backup heaters are allowed to turn on       0 °C       10 °C       3 °C         131       Inst.       AUX HYST       If the difference between water setpoint and water temperature is higher than this value, backup heaters are allowed to turn on       0 °C       10 °C       3 °C         131       Inst.       AUX DELAY       Time delay (minutes) before switching the backup heaters ON       0       60       10         132       Inst.       OAT BOILER       If in Heat mode, the outdoor temperature is less than the value of this code, the outdoor unit is turned OFF and the Boiler is used as heat source. Set to minimum value if this function is not required.       -30 °C       +40 °C       -5 °C         133       Inst.       SHW CARREXT       Defines if Domestic hot water is managed by the system control or by an external control.       1. Managed by system control       1       3       3         134       Inst.       SHW MAX HP T°       If domestic hot water temperature is equal to code 134 - this code, domestic hot water priority is 0.5       1 °C       5 °C       1 °C       5 °C         1                                                                                                    |             |       |                       | heater has the highest priority (backup heater output 2 is never                                                                                                    |            |           |           |
| 129       Inst.       AUX T° O       The outdoor 1° must be below this value to allow the backup heaters is higher of 1.4 = 1)       -30 °C       +40 °C         130       Inst.       AUX HYST       If the difference between water setpoint and water temperature is higher than this value, backup heaters are allowed to turn on       0 °C       10 °C       3 °C         131       Inst.       AUX HYST       If the difference between water setpoint and water temperature is higher than this value, backup heaters are allowed to turn on       0 °C       10 °C       3 °C         131       Inst.       AUX DELAY       Time delay (minutes) before switching the backup heaters ON       0       60       10         132       Inst.       OAT BOILER       If in Heat mode, the outdoor temperature is less than the value of this code, the outdoor unit is turned OFF and the Boiler is used as heat source. Set to minimum value if this function is not required.       -30 °C       +40 °C       -5 °C         133       Inst.       SHW CARREXT       Defines if Domestic Hot Water To managed by the system control or by an external control.       1.1       3       3         134       Inst.       SHW CARREXT       If domestic hot water temperature is equal to or higher than this value, domestic hot water priority is 0.5       1 °C       15 °C       5 °C         134       Inst.       SHW MAX HP T°       If domestic hot water temperature is equal to                                                                                                    |             |       |                       |                                                                                                    |            |           |           |
| 1.4 = 1)       1.4 = 1)       0 °C       10 °C       3 °C         130       Inst.       AUX HYST       If the difference between water setpoint and water temperature is higher than this value, backup heaters are allowed to turn on       0 °C       10 °C       3 °C         131       Inst.       AUX DELAY       Time delay (minutes) before switching the backup heaters ON       0       60       10         132       Inst.       OAT BOILER       If in Heat mode, the outdoor temperature is less than the value of this code, the outdoor unit is turned OFF and the Boiler is used as heat source. Set to minimum value if this function is not required.       -30 °C       +40 °C       -5 °C         133       Inst.       OAT BOILER       If in Heat mode, the outdoor unit is turned OFF and the Boiler is used as heat source. Set to minimum value if this function is not required.       -30 °C       +40 °C       -5 °C         Domestic Hot Water         Defines if Domestic hot water is managed by the system control or by an external control.         1. Managed by system control       1       3       3         134       Inst.       SHW MAX HP T°       If domestic hot water temperature is equal to or higher than this value, do °C       80 °C       55 °C         135       Inst.       SHW DELTA MED T°       If domestic hot water temperature is equal to code 134 - this code, domestic hot water priority is 0.5                                                                                                    | 129         | Inst  | AUX T° O              | The outdoor 1° must be below this value to allow the backup heaters to be ON (unless there is a failure to stop the outdoor unit and code                                                                  | -30 °C     | +40       | +4 °C     |
| 130       Inst.       AUX HYST       If the difference between water setpoint and water temperature is higher than this value, backup heaters are allowed to turn on       0 °C       10 °C       3 °C         131       Inst.       AUX DELAY       Time delay (minutes) before switching the backup heaters ON       0       60       10         132       Inst.       OAT BOILER       If in Heat mode, the outdoor temperature is less than the value of this code, the outdoor unit is turned OFF and the Boiler is used as heat source. Set to minimum value if this function is not required.       -30 °C       +40 °C       -5 °C         Domestic Hot Water         Defines if Domestic hot water is managed by the system control or by an external control.         1 Managed by system control       1       3       3         134       Inst.       SHW CARREXT       If domestic hot water temperature is equal to or higher than this value, domestic hot water priority is 0       40 °C       80 °C       55 °C         135       Inst.       SHW DELTA MED T°       If domestic hot water temperature is equal to code 134 - this code, domestic hot water priority is 0.5       1 °C       5 °C       5 °C         136       Inst.       SHW DELTA MED T°       If domestic hot water temperature is equal or lower to code 134 - code domestic hot water priority is 0.5       1 °C       5 °C       5 °C         137       Inst                                                                                                    |             |       |                       | 1.4 = 1)                                                                                                    |            | °C        |           |
| 131       Inst.       AUX DELAY       Time delay (minutes) before switching the backup heaters ON       0       60       10         132       Inst.       OAT BOILER       If in Heat mode, the outdoor temperature is less than the value of this code, the outdoor unit is turned OFF and the Boiler is used as heat source. Set to minimum value if this function is not required.       -30 °C       +40 °C       -5 °C         133       Inst.       OAT BOILER       Defines if Domestic hot water is managed by the system control or by an external control.       1       3       3         133       Inst.       SHW CARREXT       Defines if Domestic hot water is managed by the system control or by an external control.       1       3       3         134       Inst.       SHW CARREXT       If domestic hot water tank is not installed set code to 3 and set code 106.0 = 0       1       3       3         134       Inst.       SHW MAX HP T°       If domestic hot water temperature is equal to or higher than this value, domestic hot water priority is 0.5       10 °C       15 °C       5 °C         135       Inst.       SHW DELTA MED T°       If domestic hot water temperature is equal or lower to code 134 - this code, domestic hot water priority is 0.5       1 °C       15 °C       5 °C         136       Inst.       SHW DELTA MIS T°       If domestic hot water temperature is Room Setpoint - this code, room priority is 0.5                                                                                                    | 130         | Inst. | AUX HYST              | If the difference between water setpoint and water temperature is higher than this value, backup heaters are allowed to turn on                                                                            | 0 °C       | 10 °C     | 3 °C      |
| 132       Inst.       OAT BOILER       If in Heat mode, the outdoor temperature is less than the value of this code, the outdoor unit is turned OFF and the Boiler is used as heat source. Set to minimum value if this function is not required.       -30 °C       +40 °C       -5 °C         Domestic Hot Water         133       Inst.       SHW CARREXT       Defines if Domestic hot water is managed by the system control or by an external control.       1       Managed by system control       1       3       3         134       Inst.       SHW CARREXT       If domestic hot water temperature is equal to or higher than this value, domestic hot water temperature is equal to or higher than this value, domestic hot water priority is 0       40 °C       80 °C       55 °C         135       Inst.       SHW DELTA MED T°       If domestic hot water temperature is equal to code 134 - this code, domestic hot water temperature is equal or lower to code 134 - code       1 °C       15 °C       5 °C         136       Inst.       SHW DELTA ALARM T°       If domestic hot water temperature is equal or lower to code 134 - code       1 °C       15 °C       5 °C       1 °C         137       Inst.       ROOM DELTA MED T°       In heat mode: If room temperature is Room Setpoint - this code, room priority is 0.5       0.5 °C       5 °C       1 °C         138       Inst.       ROOM DELTA MED T°       In heat mode: If room temperature is Room Setpoint -                                                                                                    | 131         | Inst. | AUX DELAY             | Time delay (minutes) before switching the backup heaters ON                                                                                                    | 0          | 60        | 10        |
| Domestic Hot Water         133       Inst.       SHW CARREXT       Defines if Domestic hot water is managed by the system control or by<br>an external control.       1       3       3         133       Inst.       SHW CARREXT       1       3       3         134       Inst.       SHW MAX HP T°       If domestic hot water temperature is equal to or higher than this value,<br>domestic hot water temperature is equal to code 134 - this code,<br>domestic hot water priority is 0.5       40 °C       80 °C       55 °C         135       Inst.       SHW DELTA<br>MED T°       If domestic hot water temperature is equal to code 134 - this code,<br>domestic hot water priority is 0.5       1 °C       15 °C       5 °C         136       Inst.       SHW DELTA<br>MED T°       If domestic hot water temperature is equal or lower to code 134 - code<br>135 - this code, domestic hot water priority is 0.5       1 °C       15 °C       5 °C         137       Inst.       ROOM DELTA<br>MED T°       In heat mode: If room temperature is Room Setpoint - this code,<br>roomroom priority is 0.5       0.5 °C       5 °C       1 °C         138       Inst.       ROOM DELTA<br>MED T°       In heat mode: If room temperature is Room Setpoint - code 137 - this<br>code, room priority is 1       0.5 °C       5 °C       1 °C                                                                                                    | 132         | Inst. | OAT BOILER            | If in Heat mode, the outdoor temperature is less than the value of this code, the outdoor unit is turned OFF and the Boiler is used as heat source. Set to minimum value if this function is not required. | -30 °C     | +40<br>°C | -5 °C     |
| 133       Inst.       SHW CARREXT       Defines if Domestic hot water is managed by the system control or by an external control.       1       A       3         133       Inst.       SHW CARREXT       1       A       3       3         134       Inst.       SHW MAX HP T°       If domestic hot water tamperature is equal to or higher than this value, domestic hot water priority is 0       40 °C       80 °C       55 °C         135       Inst.       SHW DELTA MED T°       If domestic hot water temperature is equal to code 134 - this code, domestic hot water priority is 0.5       1 °C       15 °C       5 °C         136       Inst.       SHW DELTA MED T°       If domestic hot water temperature is equal or lower to code 134 - code and set code domestic hot water priority is 0.5       1 °C       15 °C       5 °C         136       Inst.       SHW DELTA MED T°       If domestic hot water temperature is equal or lower to code 134 - code and set code, domestic hot water priority is 0.5       1 °C       15 °C       5 °C         137       Inst.       ROOM DELTA MED T°       In heat mode: If room temperature is Room Setpoint - this code, room priority is 0.5       0.5 °C       5 °C       1 °C         138       Inst.       ROOM DELTA       In heat mode: If room temperature is Room Setpoint - code 137 - this code, room priority is 0.5       0.5 °C       5 °C       1 °C                                                                                                    |             |       |                       | Domestic Hot Water                                                                                                    |            |           |           |
| 133       Inst.       SHW CARREXT       1. Managed by system control       1. Managed by system control         133       Inst.       SHW CARREXT       1. Managed by system control with Solar       1       3       3         134       Inst.       SHW MAX HP T°       If domestic hot water tamperature is equal to or higher than this value, domestic hot water priority is 0       40 °C       80 °C       55 °C         135       Inst.       SHW DELTA MED T°       If domestic hot water temperature is equal to code 134 - this code, domestic hot water priority is 0.5       1 °C       15 °C       5 °C         136       Inst.       SHW DELTA MED T°       If domestic hot water temperature is equal or lower to code 134 - code adomestic hot water priority is 0.5       1 °C       15 °C       5 °C         136       Inst.       SHW DELTA ALARM T°       If domestic hot water temperature is equal or lower to code 134 - code adomestic hot water priority is 0.5       1 °C       15 °C       5 °C         137       Inst.       ROOM DELTA MED T°       In heat mode: If room temperature is Room Setpoint - this code, room priority is 0.5       0.5 °C       5 °C       1 °C         138       Inst.       ROOM DELTA       In cool mode: If room temperature is Room Setpoint - code 137 - this code, room priority is 0.5       0.5 °C       5 °C       1 °C         138       Inst.       ROOM                                                                                                    |             |       |                       | Defines if Domestic hot water is managed by the system control or by                                                                                                    |            |           |           |
| 133       Inst.       SHW CARREXT       2. Managed by system control with Solar       1       3       3         134       Inst.       SHW MAX HP T°       If domestic hot water tank is not installed set code to 3 and set code 106.0 = 0       40 °C       80 °C       55 °C         134       Inst.       SHW MAX HP T°       If domestic hot water temperature is equal to or higher than this value, domestic hot water priority is 0       40 °C       80 °C       55 °C         135       Inst.       SHW DELTA MED T°       If domestic hot water temperature is equal to code 134 - this code, domestic hot water priority is 0.5       1 °C       15 °C       5 °C         136       Inst.       SHW DELTA MED T°       If domestic hot water temperature is equal or lower to code 134 - code 11 °C       15 °C       5 °C         136       Inst.       SHW DELTA MED T°       If domestic hot water temperature is equal or lower to code 134 - code 11 °C       15 °C       5 °C         137       Inst.       ROOM DELTA MED T°       In heat mode: If room temperature is Room Setpoint - this code, room priority is 0.5       0.5 °C       5 °C       1 °C         138       Inst.       ROOM DELTA       In heat mode: If room temperature is Room Setpoint - code 137 - this code, room priority is 0.5       0.5 °C       5 °C       1 °C                                                                                                    |             |       |                       | 1 Managed by system control                                                                                                    |            |           |           |
| 134       Inst.       SHW MAX HP T°       If domestic hot water tamk is not installed set code to 3 and set code<br>106.0 = 0       40 °C       80 °C       55 °C         134       Inst.       SHW MAX HP T°       If domestic hot water temperature is equal to or higher than this value,<br>domestic hot water priority is 0       40 °C       80 °C       55 °C         135       Inst.       SHW DELTA<br>MED T°       If domestic hot water temperature is equal to code 134 - this code,<br>domestic hot water priority is 0.5       1 °C       15 °C       5 °C         136       Inst.       SHW DELTA<br>MED T°       If domestic hot water temperature is equal or lower to code 134 - code<br>135 - this code, domestic hot water priority is 0.5       1 °C       15 °C       5 °C         136       Inst.       SHW DELTA<br>ALARM T°       If domestic hot water temperature is equal or lower to code 134 - code<br>135 - this code, domestic hot water priority is 1       1 °C       15 °C       5 °C         137       Inst.       ROOM DELTA<br>MED T°       In heat mode: If room temperature is Room Setpoint - this code, room<br>priority is 0.5       0.5 °C       5 °C       1 °C         138       Inst.       ROOM DELTA<br>MED T°       In heat mode: If room temperature is Room Setpoint - code 137 - this<br>code, room priority is 1       0.5 °C       5 °C       1 °C                                                                                                    | 133         | Inst. | SHW CARREXT           | 2. Managed by system control with Solar                                                                                                    | 1          | 3         | 3         |
| 134       Inst.       SHW MAX HP T°       If domestic hot water tamperature is equal to or higher than this value, domestic hot water priority is 0       40 °C       80 °C       55 °C         135       Inst.       SHW DELTA MED T°       If domestic hot water priority is 0.5       1 °C       15 °C       5 °C         136       Inst.       SHW DELTA MED T°       If domestic hot water priority is 0.5       1 °C       15 °C       5 °C         136       Inst.       SHW DELTA ALARM T°       If domestic hot water temperature is equal or lower to code 134 - this code, domestic hot water priority is 0.5       1 °C       15 °C       5 °C         137       Inst.       SHW DELTA ALARM T°       If domestic hot water temperature is Room Setpoint - this code, room priority is 0.5       1 °C       15 °C       5 °C         137       Inst.       ROOM DELTA MED T°       In heat mode: If room temperature is Room Setpoint - this code, room priority is 0.5       0.5 °C       5 °C       1 °C         138       Inst.       ROOM DELTA       In cool mode: If room temperature is Room Setpoint - code 137 - this code, room priority is 0.5       In eat mode: If room temperature is Room Setpoint - code 137 - this code, room priority is 1       0.5 °C       5 °C       1 °C                                                                                                    |             |       |                       | 3. Managed by external control                                                                                                    |            |           |           |
| 134       Inst.       SHW MAX HP T°       H6 domestic hot water temperature is equal to or higher than this value, d0 °C       40 °C       80 °C       55 °C         135       Inst.       SHW DELTA MED T°       If domestic hot water priority is 0.5       1 °C       15 °C       5 °C         136       Inst.       SHW DELTA ALARM T°       If domestic hot water temperature is equal or lower to code 134 - this code, domestic hot water priority is 0.5       1 °C       15 °C       5 °C         136       Inst.       SHW DELTA ALARM T°       If domestic hot water temperature is equal or lower to code 134 - code 11 °C       15 °C       5 °C         137       Inst.       ROOM DELTA MED T°       In heat mode: If room temperature is Room Setpoint - this code, room priority is 0.5       0.5 °C       5 °C       1 °C         138       Inst.       ROOM DELTA MED T°       In heat mode: If room temperature is Room Setpoint + this code, room priority is 0.5       0.5 °C       5 °C       1 °C         138       Inst.       ROOM DELTA MED T°       In heat mode: If room temperature is Room Setpoint + this code, room priority is 0.5       0.5 °C       5 °C       1 °C                                                                                                    |             |       |                       | If domestic hot water tank is not installed set code to 3 and set code                                                                                                    |            |           |           |
| 134       Inst.       SHW MAX HP T°       Horizate interpretation is equal to on higher that this value, is equal to on higher that this value, is equal to one sticle in the state of higher that this value, is equal to one sticle in the state of higher that this value, is equal to one sticle in the state of higher that this value, is equal to one sticle in the state of higher that this value, is equal to one sticle in the state of higher that this value, is equal to one sticle in the state of higher that this value, is equal to one sticle in the state of higher that this value, is equal to one sticle in the state of higher that this value, is equal to one sticle in the state of higher that this value, is equal to one sticle in the state of the state of the                                                           |             |       |                       | 106.0 = 0                                                                                                    |            |           |           |
| 135       Inst.       SHW DELTA<br>MED T°       If domestic hot water temperature is equal to code 134 - this code,<br>domestic hot water priority is 0.5       1 °C       15 °C       5 °C         136       Inst.       SHW DELTA<br>ALARM T°       If domestic hot water temperature is equal or lower to code 134 - code<br>135 - this code, domestic hot water priority is 1       1 °C       15 °C       5 °C         137       Inst.       ROOM DELTA<br>MED T°       In heat mode: If room temperature is Room Setpoint - this code,<br>roomroom priority is 0.5       1 °C       1 °C       1 °C       1 °C       1 °C       1 °C         137       Inst.       ROOM DELTA<br>MED T°       In heat mode: If room temperature is Room Setpoint - this code,<br>roomroom priority is 0.5       0.5 °C       5 °C       1 °C       1 °C         138       Inst.       ROOM DELTA<br>MED T°       In cool mode: If room temperature is Room Setpoint - code 137 - this<br>code, room priority is 1       0.5 °C       5 °C       1 °C                                                                                                    | 134         | Inst. | SHW MAX HP T°         | domestic hot water priority is 0                                                                                                    | 40 °C      | 80 °C     | 55 °C     |
| 135       If St.       MED T°       domestic hot water priority is 0.5       1 °C       15 °C       5 °C         136       Inst.       SHW DELTA<br>ALARM T°       If domestic hot water temperature is equal or lower to code 134 - code<br>135 - this code, domestic hot water priority is 1       1 °C       15 °C       5 °C         137       Inst.       ROOM DELTA<br>MED T°       In heat mode: If room temperature is Room Setpoint - this code,<br>roomroom priority is 0.5       In cool mode: If room temperature is Room Setpoint + this code, room<br>priority is 0.5       0.5 °C       5 °C       1 °C         138       Inst.       ROOM DELTA<br>MED T°       In heat mode: If room temperature is Room Setpoint - this code, room<br>priority is 0.5       0.5 °C       5 °C       1 °C                                                                                                    | 105         | In at | SHW DELTA             | If domestic hot water temperature is equal to code 134 - this code,                                                                                                    | 1          | 15 00     | E 00      |
| 136       Inst.       SHW DELTA<br>ALARM T°       If domestic hot water temperature is equal or lower to code 134 - code<br>135 - this code, domestic hot water priority is 1       1 °C       15 °C       5 °C         137       Inst.       ROOM DELTA<br>MED T°       In heat mode: If room temperature is Room Setpoint - this code, room<br>priority is 0.5       In heat mode: If room temperature is Room Setpoint + this code, room<br>priority is 0.5       0.5 °C       5 °C       1 °C         138       Inst.       ROOM DELTA<br>MED T°       In heat mode: If room temperature is Room Setpoint + this code, room<br>priority is 0.5       0.5 °C       5 °C       1 °C                                                                                                    | 135         | inst. | MED T°                | domestic hot water priority is 0.5                                                                                                    | 1.0        | 15 0      | 5.0       |
| 137       Inst.       ROOM DELTA<br>MED T°       In heat mode: If room temperature is Room Setpoint - this code,<br>roomroom priority is 0.5       0.5 °C       5 °C       1 °C         138       Inst.       ROOM DELTA<br>MED T°       In heat mode: If room temperature is Room Setpoint + this code, room<br>priority is 0.5       0.5 °C       5 °C       1 °C                                                                                                    | 136         | Inst. | SHW DELTA<br>ALARM T° | If domestic hot water temperature is equal or lower to code 134 - code 135 - this code, domestic hot water priority is 1                                                                                   | 1 °C       | 15 °C     | 5 °C      |
| 137       Inst.       ROOM DELTA<br>MED T°       roomroom priority is 0.5<br>In cool mode: If room temperature is Room Setpoint + this code, room<br>priority is 0.5       0.5 °C       5 °C       1 °C         138       Inst.       ROOM DELTA<br>to col mode: If room temperature is Room Setpoint - code 137 - this<br>code, room priority is 1       0.5 °C       5 °C       1 °C                                                                                                    |             |       |                       | In heat mode: If room temperature is Room Setpoint - this code,                                                                                                    |            |           |           |
| In cool mode: If room temperature is Room Setpoint + this code, room priority is 0.5         Inst.       ROOM DELTA         Inst.       Code, room priority is 1         Inst.       Inst.                                                                                                    | 137         | Inst. | ROOM DELTA            | roomroom priority is 0.5                                                                                                    | 0.5 °C     | 5 °C      | 1 °C      |
| 138 Inst. NUMERAL AND THE ADDRESS AND A CONTRACT AND A CONTRACT AN |             |       |                       | In cool mode: If room temperature is Room Setpoint + this code, room                                                                                                    |            |           |           |
| 138 Inst. ROOM DELTA code, room priority is 1                                                                                                    |             |       |                       | In heat mode: If room temperature is Room Setpoint - code 137 - this                                                                                                    |            |           |           |
| I IMIN LY IIN cool mode. It room temperature is Boom Setpoint + code 137 + the                                                                                                    | 138         | Inst. | ROOM DELTA            | code, room priority is 1                                                                                                    | 0.5 °C     | 5 °C      | 1 °C      |

180

15

English

| Code | Level  | Variable Name            | DESCRIPTION                                                                                                    | RAN      |          | DEFAULT |
|------|--------|--------------------------|----------------------------------------------------------------------------------------------------|----------|----------|---------|
| 111. |        |                          |                                                                                                    | Min      | Max      |         |
| 140  | Inst   | LEGIONELLA               | Define how often (days) the disinfection cycle starts.                                                             | 0        | 7        | 0       |
| 140  | 11151. | FREQ                     | If 0 is selected, Disinfection is not performed.                                                                   | Ŭ        | <u> </u> | Ŭ       |
| 141  | Inst.  | LEGIONELLA<br>START TIME | Start time of the Disinfection cycle (hours)                                                                       | 0        | 24       | 3       |
| 142  | Inst.  | LEGIONELLA               | T° to be reached in the Disinfection cycle                                                                         | 60       | 90       | 75 °C   |
| 143  | Inst.  | LEGIONELLA<br>DURATION   | Disinfection dwell time (minutes). $T^{\circ}$ has to be equal to or higer than code 142 for this time period.     | 5        | 180      | 30      |
| 144  | Inst.  | LEGIONELLA<br>TIME OVER  | If Disinfection cycle is not completed within this time (hours), the<br>antilegionalla cycle is considered failed. | 2        | 12       | 4       |
|      |        | •                        | Service/Reading                                                                                                    |          |          |         |
|      |        |                          | Allows to force board output ON                                                                                    |          |          |         |
|      |        |                          | 0. No Test                                                                                                    |          |          |         |
|      |        |                          | 1. J7 Pin1                                                                                                    |          |          |         |
| 145  | Inst.  | OUTPUT TEST              | 2. J7 PIn2                                                                                                    | 0        | 6        | 0       |
|      |        |                          | 4.17 Pin4                                                                                                    |          |          |         |
|      |        |                          | 5. J4 Pin3                                                                                                    |          |          |         |
|      |        |                          | 6. J4 Pin5                                                                                                    |          |          |         |
|      |        |                          | Displays the Flow Switch status:                                                                                   |          |          |         |
| 146  | Inst.  | STATUS                   | 1. Water Flowing                                                                                                   | -        | -        | -       |
|      |        |                          | 0. Water not flowing                                                                                               |          |          |         |
|      |        |                          | Allows to force the system in a specific operating mode:                                                           |          |          |         |
|      |        |                          | 0. No forced mode selected                                                                                         |          |          |         |
|      |        |                          | 4. Booster Heat: Heating at the maximum frequency                                                                  |          |          |         |
| 147  | Inst.  | FORCED MODE              | 5. Booster Cool: Cooling at the maximum frequency                                                                  | -        | -        | 0       |
|      |        |                          | 6. Rating Heat: Not to be used by installer                                                                        |          |          |         |
|      |        |                          | 10. Pump down: Activates the outdoor unit in cool mode for 5                                                       |          |          |         |
|      |        |                          | minutes to perform pump down of the refrigerant                                                                    |          |          |         |
|      |        |                          | Operating mode requested by the System Control:                                                                    |          |          |         |
|      |        |                          | 0. Off                                                                                                    |          |          |         |
|      |        |                          | 1. Standby                                                                                                    |          |          |         |
|      |        |                          | 2. Cooling                                                                                                    |          |          |         |
|      |        |                          | 3. Heating                                                                                                    |          |          |         |
| 148  | Inst.  | SYSTEM MODE              | 4. Booster Heating                                                                                                 |          | -        | -       |
|      |        |                          | 5. Booster Cooling                                                                                                 |          |          |         |
|      |        |                          | 6. Rating Heating                                                                                                  |          |          |         |
|      |        |                          | 7. Rating Cooling                                                                                                  |          |          |         |
|      |        |                          | 11. Timeguard                                                                                                    |          |          |         |
|      |        |                          | 12. Fail                                                                                                    |          |          |         |
|      |        |                          | Actual CDU operating mode:                                                                                         |          |          |         |
|      |        |                          | 2 Cool                                                                                                    |          |          |         |
| 149  | Inst.  | CDU MODE                 | 3. Heat                                                                                                    | -        | -        | -       |
|      |        |                          | 4. Fail                                                                                                    |          |          |         |
|      |        |                          | 5. Defrost                                                                                                    |          |          |         |
|      |        |                          | Use Days button to read below values:                                                                              |          |          |         |
|      |        | CDU SENSOR               | 1. Outdoor T°                                                                                                    |          |          |         |
| 150  | Inst.  | VALUES                   | 2. Outdoor unit Coil 1°                                                                                            | -        | -        | -       |
|      |        |                          | 3. Compressor Suction 1°                                                                                           |          |          |         |
|      |        |                          | 4. Compressor Discharge 1°                                                                                         | <u> </u> |          |         |
|      |        |                          | Use Days button to read below values:                                                                              |          |          |         |
| 151  | Inst.  | FREQUENCIES              | 0. Maximum Compressor frequency allowed by System Control                                                          | _        | -        | -       |
| -    |        |                          | 1. Compressor frequency requested by System Control                                                                |          |          |         |
|      |        |                          | 2. Actual compressor frequency                                                                                     |          |          |         |
|      |        |                          | Installer can check temperatures at this code; Use Days button to                                                  |          |          |         |
|      |        |                          | read below Values:                                                                                                 |          |          |         |
|      |        |                          | 1 IWT                                                                                                    |          |          |         |
|      |        |                          | 2. Refrigerant Temperature                                                                                         |          |          |         |
| 152  | Inst.  | TEMP DISP                | 3. Temperature of Sanitary Hot Water                                                                               | -        | -        | -       |
|      |        |                          | 4. Water Temp of Zone 1                                                                                            |          |          |         |
|      |        |                          | 5. Water Temp of Zone 2                                                                                            |          |          |         |
|      |        |                          | 6 Tank2 Temperature                                                                                                |          |          |         |
|      |        |                          | 7 Boom sensor connected to slave board                                                                             |          |          |         |
|      |        | 1                        | r riseri censer connected to sidve board                                                                           |          |          |         |

| Code | Laval | Veriekle News                | DECODIDITION                                                                                       | VAI | UE  | DEFAULT |
|------|-------|------------------------------|----------------------------------------------------------------------------------------------------|-----|-----|---------|
| Nr.  | Levei | variable Name                | DESCRIPTION                                                                                        | Min | Max | DEFAULI |
|      |       | st. CURRENT WSP FOR<br>ZONES | Current water setpoint defined by the system control for the different zones                       |     |     |         |
|      |       |                              | Use Days button for reading the below:                                                             |     | -   |         |
| 153  | Inst. |                              | 0. Water setpoint for Zone 1                                                                       | -   |     | -       |
|      |       |                              | 1. Water setpoint for Zone 2                                                                       |     |     |         |
|      |       |                              | 2. Current water setpoint                                                                          |     |     |         |
|      |       |                              | Use Days button to display the below values. Real values are<br>displayed values multiplied by 10. |     |     |         |
|      | Inst. | RUNTIME                      | 0. Compressor run time (hours)                                                                     |     |     | -       |
| 154  |       |                              | 1. Water pump Run time (hours)                                                                     | -   | -   |         |
|      |       |                              | 2. Backup heater 1 run time (hours)                                                                |     |     |         |
|      |       |                              | 3. Backup heater 2 run time (hours)                                                                |     |     |         |
|      |       |                              | Use Days button to select the below mentioned functions:                                           |     |     |         |
|      |       |                              | 0. Compressor run time Reset                                                                       |     |     |         |
|      |       |                              | 0: No Reset                                                                                        |     |     |         |
|      |       |                              | 1: Reset                                                                                           |     |     |         |
|      |       |                              | 1. Water pump run time reset                                                                       |     |     |         |
|      |       |                              | 0: No Reset                                                                                        |     |     |         |
| 155  | Inst. | RESET                        | 1: Reset                                                                                           | 0   | 1   | 0       |
|      |       |                              | 2. Backup heater 1 run time                                                                        |     |     |         |
|      |       |                              | 0: No Reset                                                                                        |     |     |         |
|      |       |                              | 1: Reset                                                                                           |     |     |         |
|      |       |                              | 3. Backup heater 2 run time                                                                        |     |     |         |
|      |       |                              | 0: No Reset                                                                                        |     |     |         |
|      |       |                              | 1: Reset                                                                                           |     |     |         |

#### Software & Matching

| 156 | Inst. | CDU CAPACITY                  | Outdoor unit capacity                     |  | - | - |
|-----|-------|-------------------------------|-------------------------------------------|--|---|---|
| 157 | Inst. | NUI SW VERSION<br>AND RELEASE | Jser interface software version           |  |   |   |
| 158 | Inst. | GMC SW VERSION<br>AND RELEASE | System control software version & release |  |   |   |

Note:

- Cycle power after modifying Installer parameters
- Take special care in setting System setup parameters
- Parameters referring to the units with 2-zone kit are shown in gray.

## Heating/Cooling Mode

Select Heating/cooling:

- By pressing the mode (M) button on the user interface
- Through external contacts if code 106.4 is set to 0 (see paragraph *Input Related Functions*).

The water temperature is determined according to the outside air temperature, through a climatic curve that the installer is free to set.

The room temperature setpoint is set by the user (see user interface manual).

In heating/cooling modes, the system will also take care of domestic hot water production (if combined with domestic hot water tank).

Water frost protection is active.

#### **Climatic curves**

In heating/cooling modes, the water setpoint is determined through climatic curves.

Code 112 for heating and code 119 for cooling allow selecting between pre-set climatic curves or custom climatic curves.

Pre-set climatic curves are shown in fig. 2 for heating and fig. 3 for cooling.

## **Domestic Hot Water Mode**

Select the Domestic Hot Water mode on the user interface by pressing the mode (M) button. When this mode is selected, space heating/cooling is not operating; the system is taking care of meeting only the domestic hot water operation.

**OFF Mode** 

When OFF mode is selected, space heating/cooling and domestic hot water heating are not performed. Water frost protection is active.

**Domestic Hot Water Function** 

Domestic hot water can be managed by the system control or by an external contact (code 133). Domestic hot water is managed by the system control when the unit is combined with a domestic hot water tank listed in paragraph *Accessories*.

In this case the system control manages domestic hot water production on the base of domestic hot water temperature to optimise overall comfort (see priority logic below), activates booster heater if needed and performs disinfection function.

Domestic hot water is managed by an external contact when it is controlled by an ON/OFF contact (connected to the domestic water input of the system control). In this case overall comfort is not optimised, booster heater is not activated and disinfection function is not performed.

In all cases, domestic hot water valve is managed by the system control.

If no domestic tank is connected, set code 133 to 3 and code 106.0 to 0.

If custom curves are used, the codes involved are shown in fig. 5 for heating and fig. 6 for cooling. In fig. 5, 6, 7, 8:

A: Water Temperature

B: Outdoor temperature

If code 105.0 is set to 1 or 4 (see paragraph Zone Control Settings), the water setpoint calculated through the climatic curves is adjusted so that the room temperature matches the room setpoint.

#### Backup Heaters (heating mode only)

If the outdoor temperature is lower than code 129 and if the difference between the water setpoint and the water temperature is higher than code 130 for more than code 131 minutes, backup heater 1 is turned on. If electric heater activation conditions are still valid after code 131 minutes since backup heater 1 activation, backup heater 2 and 3 (if available) and backup heater 1 are turned off. If electric heater activation conditions are still valid after code 131 minutes since backup heater 2 and 3 activation, backup heater 1 is turned on. If the outdoor unit is not running because of failure, it is possible to perform the heating operation through backup heaters. See code 1.4 in the variable table.

Water frost protection is active.

Home antifreeze protection is active if enabled (code 1.0).

Home antifreeze protection is active if enabled (code 1.0).

Domestic hot water production with outdoor unit or backup boiler is based on priorities (fig. 9 and 10).

Fig. 9

- A: Domestic hot water priority
- B: Domestic hot water temperature
- C: Domestic water setpoint
- a: Normal domestic hot water priority line
- b: Domestic hot water priority line in case of boiler backup
- c: Domestic hot water priority line during disinfection cycle in case of boiler backup

Fig. 10

- A: Room priority
- B: Room temperature
- C: Room setpoint
- a: Room priority line

Note: Fig.10 refers to heat mode operation; in cool mode E and F are added to C.

\_\_\_\_ 80AWX- 80AWH

23

The system will switch from space heating/cooling to domestic hot water production if:

- Domestic water priority is higher than room priority for 15 minutes
- Room priority is 0 and there is a domestic water demand.

The system will switch from domestic hot water production to space heating/cooling if:

- Room priority is higher than domestic water priority for 15 minutes
- Domestic water priority is 0 and there is a demand for space heating/cooling
- Room priority is 1 for 2 minutes.

In Domestic Hot Water mode, room priority is set to 0. If no room sensor is used, room priority is set to:

- 0.5, when there is no domestic hot water demand
- 0, when there is domestic hot water demand.

In case of boiler backup, priority lines are adjusted to optimise energy efficiency.

#### **Domestic water input**

Domestic water input has an effect on domestic hot water priority.

Domestic hot water input can be connected to solar control (set code 133 = 2), to stop domestic hot water production from the system when solar source is available.

#### Domestic water input not active

When domestic water input is not active, domestic hot water priority is set to 0 (see code 106.0).

#### Domestic water input is active

When domestic water input is active, if domestic hot water is managed by system control (code 133=1 or 2), priority is calculated normally; if it is managed by an external contact (code 133=3), priority is set to 1. If using a tank listed in the paragraph *Accessories* and nothing is connected to this input, set code 106.0 = 1

#### Booster heater

Booster heater (electric heater inside the domestic hot water tank) is activated if domestic hot water temperature is below the setpoint and the schedule allows electric heater activation.

This function is only available if domestic hot water is managed by system control (code 133 = 1 or 2).

It is possible to force the activation of booster heater by setting code 1.5 = 1.

The code is automatically reset when the desired setpoint is reached.

If domestic hot water temperature sensor is in diagnostics, booster heater is never activated.

#### **Disinfection (antilegionella)**

This function is only available if domestic hot water is managed by system control. The disinfection function disinfects the domestic hot water tank by periodically heating water to a specific temperature for a defined time period. The disinfection function settings must be configured according to national and local regulations. During disinfection function, booster heater is activated if needed, regardless the schedule. In case of boiler backup, priority lines are adjusted to optimise energy efficiency.

#### Note:

If domestic water sensor is in diagnostics or disinfection function has not been completed within the defined timeframe, domestic hot water production is stopped, unless code 1.3 is set to 1.

The system will try to perform the disinfection cycle on the next scheduled day.

Code 1.3 is self reset to 0 when domestic water sensor is working and disinfection function is completed.

## **Frost Protection**

This function is active in all the operative modes, including OFF.

It prevents water freezing in the circuit and in the domestic water tank.

The activation temperature is determined by code 111.

## **Home Antifreeze Protection**

Activate this function through code 1.0. Once it is enabled, this function is active in OFF mode and in Domestic Hot Water mode.

It prevents the zone temperature to go below a specific value, defined by code 2. It works only if room temperature is measured by the system (code 105.0=1 or 4).

\_

## Water Pump Management

This function works only if room temperature is measured by the system (code 105.0 = 1 or 4). If code 1.6 = 0, water pump is always running during space heating/cooling operations.

Pump Unblocking Procedure

This function is active in all operative modes, including OFF

If the water pump is OFF for 24 hrs, it is activated for some time to avoid locking.

## **Output Configuration**

Multi-purpose output (see paragraph Terminal Block Description) can be configured to perform different functions (code 108).

#### Fan coil

The output can be used to turn ON/OFF fan coil units. The available options are shown in the variable table.

#### Dehumidifier

The output is used to turn ON/OFF a dehumidifier.

## Pump Down

Setting code 147 = 10, it is possible to force the outdoor unit in Cool mode (also in case of Heating only systems) for 5 minutes, to allow the pump down of the refrigerant. After 5 minutes of operation, the code is automatically

reset to 0.

After Pump Down, the unit will remain OFF until the electrical power is reset.

### Silent Mode

It is possible to reduce the maximum compressor frequency in defined time periods. See user interface manual. Frequency reduction is expressed as % of maximum frequency and is set by code 3.

When Silent mode is activated, the outdoor unit will be less noisy, but also less powerful, therefore backup and booster heaters can be used more often.

## Zone Control Settings

Code 105.0 defines the type of room control which is implemented.

- 0. No control: Room temperature is not controlled; comfort is only depending on climatic curve settings.
- 1. User interface: An additional user interface (see paragraph Accessories) is connected to the unit and is placed in the room.
- 2. Sensor: Used only in combination with 2-zone kit.
- 3. Thermostat: A thermostat is connected to the Heat/ Cool thermostat input.
- 4. Unit user interface shifted: Unit user interface is removed from the unit and installed in the room.

If the user interface is shifted, fill the gap on the unit with the cap provided (see fig. 4, item 3).

If code 1.6 = 1, water pump is turned OFF if room temperature overshoots the setpoint value by code 4 ( °C), and turned ON if room temperature is below (in heating, above in cooling) room setpoint by code 4 ( °C).

25

#### Dehumidifier is turned on in Cool mode, when humidity is higher than the value of code 110. It works only if room control is done by user interface (code 105.0 = 1 or 4).

#### Alarms/Defrosting

The output is activated to signal some specific conditions. See variable table for details.

### **Input Related Functions**

See paragraph *Wiring Connection Diagram*. All the inputs are dry contacts. Input can be independently configured (code 106) to be considered active when open or when close.

#### Domestic hot water input

See Domestic hot water function.

#### Heat/Cool thermostat input

This input can be used to start/stop space heating/cooling operations. If a room thermostat is used, connect it to this input.

#### Heat/Cool selection input

This input is used to put the system in Heat mode or in Cool mode. It is used only if code 106.4 is set to 0.

#### High energy rate input

If this input is active and a boiler backup is present, the outdoor unit turns off and boiler backup is used to meet the heating and domestic hot water operation. It has no effect in Cool mode, unless when domestic hot water is produced.

#### System ON/OFF input

This input is used to put the system in OFF mode.

### Miscellaneous

Whenever the compressor turns off, it stays off for at least 3 minutes.

Additionally the compressor is prevented to start if previous start happened less than 10 minutes before. This time period is referred to as "timeguard".

Do NOT disconnect the electrical power, even if the system is not used for a long time. To switch off the system, put it in OFF mode; this will activate system protections to improve the life of the unit.

## Installation

## **Unit Dimensions and Weights**

See paragraph Features for details.

## Installation Recommendations

Refer to Safety Information Manual.

 Install this device only in sheltered buildings, if possible insulated. The unit should NOT be installed in very humid rooms (for example laundry rooms) or where it may be

subjected to water projections or spray.

- Fix the module to the wall and ensure that the support is sufficiently strong.
- Fix the module using screws/wall plug fixings suitable to the wall structure and the module weight.
- When possible, allow a space of minimum 70 cm below and 30 cm on each side of the module for piping connections and ease of maintenance.
- See paragraphs *Water Connections* and *Refrigerant Connections*.
- In case of installation with fan coils, a minimum water quantity of 3 liters/kW is required; install a buffer tank if required.
- Install a water filter (see fig.1). Water pump and heat exchanger warranties are void if no filter is installed.

## Features

|               |                                                     |                 |              |         | 80AW-    | 065    |              |           | 80AW-1     | 15        | 8             | 0AW-150             |    |
|---------------|-----------------------------------------------------|-----------------|--------------|---------|----------|--------|--------------|-----------|------------|-----------|---------------|---------------------|----|
| Hydronic m    | odule                                               |                 |              | MO      | M3       | M6     | T6           | MO        | M3 M6      | 6 T6 T9   | MO            | Т6                  | T9 |
| Outdoor units | 3                                                   |                 |              | 38AW0   | 50H7/:   | 38AW   | 065H7        | 38AW0     | 90H7 / 38  | AW115H7   | 38            | AW120H9<br>3AW150H9 | /  |
| Dimensions    | Uni                                                 | t               | mm           |         | see fi   | g. 2   |              |           | see fig.   | 2         |               | see fig. 2          |    |
|               | Packing                                             | H (mm)          | mm           |         | 880      | )      |              |           | 880        |           | 880           |                     |    |
|               |                                                     | W (mm)          | mm           |         | 530      | )      |              |           | 530        |           |               | 530                 |    |
|               |                                                     | D (mm)          | mm           |         | 400      | )      |              |           | 400        |           | 400           |                     |    |
| Weight        | Unit                                                |                 | kg           |         | 42       |        | 44           |           |            | 44        |               |                     |    |
|               | Gross                                               |                 | ka           |         | 50       |        |              |           | 52         |           | 52            |                     |    |
| Hydraulic     | Hydraulic connecti                                  | ons             | inch         |         | 1" M     |        | 1"M 1"M      |           | 1" M       |           |               | 1" M                |    |
| data          | Hydraulic connecti                                  | ons - boiler    |              |         |          | v1     |              |           | 1 101      |           |               |                     |    |
|               | backup                                              |                 | inch         | 3/4" M  |          |        |              | 3/4" M    |            |           | 3/4" M        |                     |    |
|               | Operating water pressure                            |                 | kPa /<br>bar |         | 100      | / 1    |              |           | 100 / 1    |           |               | 100/1               |    |
|               | Maximum pressure                                    | ;               | kPa/         | 300 / 3 |          |        |              | 300/3     |            |           | 300/3         |                     |    |
| Hydraulic     | Pump                                                | Туре            | Dai          |         | water co | poled  |              |           | water coo  | led       | Wa            | ater cooled         | ł  |
| components    |                                                     | Nr of speed     |              |         | 3        |        |              |           | 3          |           | variable      |                     |    |
|               |                                                     | Static pressure | kPa          |         | 70       |        | 70           |           | 70         |           |               |                     |    |
|               | Heat exchanger                                      | Туре            |              | k       | orazed p | olates |              | 1         | orazed pla | ates      | brazed plates |                     | s  |
|               |                                                     | Nr. plates      |              |         | 48       |        |              |           | 72         |           | 94            |                     |    |
|               |                                                     | Water volume    | lt           |         | 0.64     | 4      |              |           | 0.98       |           |               | 1.27                |    |
|               | Expansion vessel                                    | Volume          | lt           | 8       |          |        | 8            |           |            | 8         |               |                     |    |
|               |                                                     | Pre charge      | kPa/         | 100 / 1 |          |        | 100/1        |           |            | 100/1     |               |                     |    |
|               |                                                     | pressure        | bar          | 10071   |          |        | 10071        |           |            | 100 / 1   |               |                     |    |
|               | Bleed valve - gas s                                 | eparator        |              | √       |          | √      |              |           | √          |           |               |                     |    |
|               |                                                     |                 |              |         |          |        |              |           | V          |           | V             |                     |    |
|               | Safety valve                                        |                 | kPa/         |         | V        |        |              |           | V          |           | V             |                     |    |
|               |                                                     |                 | bar          |         | 300/     | 3.0    |              | 300 / 3.0 |            | 300 / 3.0 |               |                     |    |
| Refrigerant   | Connection, liquid                                  | side            | inch         |         | 3/8      |        |              |           | 3/8"       |           |               | 3/8"                |    |
| onoun         | Connection, gas si                                  | de              | inch         |         | 5/8      |        |              |           | 5/8"       |           |               | 5/8"                |    |
| Operating     | Outdoor                                             | Heating         | °C           |         | fig. 1   | 1      |              |           | fig. 11    |           |               | fig. 11             |    |
| Range         | temperature                                         | Cooling         | °C           |         | fig. 1   | 2      |              |           | fig. 12    |           |               | fig. 12             |    |
|               | Water temperature                                   | Heating         | °C           |         | fig. 1   | 1      |              |           | fig. 11    |           |               | fig. 11             |    |
|               | (with outdoor unit)                                 | Cooling         | °C           |         | fig. 1   | 2      |              |           | fig. 12    |           |               | fig. 12             |    |
|               | max water<br>temperature<br>(with backup<br>heater) | Heating         | °C           |         | 80 °     | °C     |              |           | 80 °C      |           |               | 80 °C               |    |
|               | Indoor temperature                                  | Min             | °C           |         | 5        |        |              |           | 5          |           |               | 5                   |    |
|               | Max °C                                              |                 | 30           |         |          | 30     |              |           | 30         |           |               |                     |    |
| Electrical    | Power supply                                        | Voltage         | V            |         | 230      |        | 400          |           | 230        | 400       | 230           | 400                 |    |
| data          |                                                     | Frequency       | Hz           |         | 50       |        |              |           | 50         |           |               | 50                  |    |
|               | O                                                   | Phases          |              |         | 1        |        | 3            |           | 1          | 3         | 1             | 3                   |    |
|               | Operating voltage                                   | ITTILS          | V            | 2       | 07-253   |        | 376 -<br>424 | 20        | 7-253      | 424       | 207-<br>253   | 376 - 4             | 24 |
|               | Power consumption                                   |                 | kW           | -       | 3        | 6      | 6            | -         | 3 6        | 6 9       | -             | 6                   | 9  |

Note: In fig. 11 and 12

A: Outdoor air temperature

B: Leaving water temperature

## Water Connections

Refer to the Safety Information Manual.

- No need to use a counter spanner when tightening hydronic connections to the module.
- Use only water mixed with any water treatment product to avoid bacteria and dirt proliferation in the circuit.
- Place valves (not included) at the inlet and outlet of the hydronic module.
- Use pipe of 1" or bigger for connections between the hydronic module and terminal.

## **Refrigerant Connections**

Refer to the *Safety Information Manual*. For piping lengths, refer to the Outdoor unit manual.

# **Pump Speed Selection**

The pump provided with the module has 3 speeds. The installer selects the speed of the module pump to guarantee the target flow rate ( $\pm$  20 %) in the space heating/cooling loop, knowing the available pressure of the system at different pump speed (see fig. 13 and fig. 14) and the pressure drop of the installation.

Make sure that the pressure drop in the domestic hot water loop is not too low. If needed, install a valve to modulate the pressure drop; in this loop, inlet/outlet temperature difference should be 8-10  $^{\circ}$ C.

For the models 80AW150 refer to the attached sheet.

|                             | 1           |             | 1           |             | 1           |             |  |
|-----------------------------|-------------|-------------|-------------|-------------|-------------|-------------|--|
| Hydronic<br>Module          | 80AW        | - 065       | 80AW        | - 115       | 80AW - 150  |             |  |
| CDU                         | 38AW<br>050 | 38AW<br>065 | 38AW<br>090 | 38AW<br>115 | 38AW<br>120 | 38AW<br>150 |  |
| Nominal<br>Capacity<br>[kW] | 5.0         | 6.5         | 9.0         | 11.5        | 12.0        | 15.0        |  |
| Nominal DT<br>[ °C]         | 5           | 5           | 5           | 5           | 5           | 5           |  |
| Nominal Flow<br>Rate [lt/h] | 860         | 1118        | 1548        | 1978        | 2064        | 2580        |  |

- Wrap the connections with the anti-condensate insulation and tighten with tape, without exerting excessive pressure on the insulation.
- Start the water filling when all the installation connections are complete.

Maximum distance between 3-way valve and hydronic module: 3 m

Maximum distance between domestic hot water tank and hydronic module:  $10\ {\rm m}$ 

## **Power Wiring Diagram**

Refer to the *Safety Information Manual* and to the electrical scheme supplied with the unit. Electrical installation must be according to fig. 15.

|   | Description                                      | 80AW-065 |                 |                 |                 | 80AW-115      |                 |                 |                 |                 |               | 80AW-150        |                 |  |
|---|--------------------------------------------------|----------|-----------------|-----------------|-----------------|---------------|-----------------|-----------------|-----------------|-----------------|---------------|-----------------|-----------------|--|
|   | Description                                      | МО       | M3              | M6              | Т6              | МО            | M3              | M6              | Т6              | Т9              | МО            | Т6              | Т9              |  |
| A | Power supply                                     | -        | 1pH - 230V      |                 | 3ph - 400V      | -             | 1pH - 230V      |                 | 3ph - 400V      |                 | -             | 3pH - 400V      |                 |  |
| в | Electrical heater<br>breaker (field<br>supplied) | -        | 2 poles<br>20 A | 2 poles<br>32 A | 4 poles<br>16 A | -             | 2 poles<br>20 A | 2 poles<br>32 A | 4 poles<br>16 A | 4 poles<br>20 A | -             | 4 poles<br>16 A | 4 poles<br>20 A |  |
| с | Outdoor unit<br>breaker (field<br>supplied)      |          | 2 poles, 16 A   |                 |                 |               | 2 poles, 25 A   |                 |                 |                 |               | 4 poles, 25 A   |                 |  |
| D | Booster heater<br>breaker (field<br>supplied)*   |          | 2 poles, 16 A   |                 |                 | 2 poles, 16 A |                 |                 |                 |                 | 2 poles, 16 A |                 |                 |  |

|   | Description                                               | escription Cable Type 80AW-065 |                          |                         |                  |                                                           | 8                       | 0AW-11                   | 5                |                                                           | 80AW-150                                                  |                         |                                                           |                                                           |  |
|---|-----------------------------------------------------------|--------------------------------|--------------------------|-------------------------|------------------|-----------------------------------------------------------|-------------------------|--------------------------|------------------|-----------------------------------------------------------|-----------------------------------------------------------|-------------------------|-----------------------------------------------------------|-----------------------------------------------------------|--|
|   |                                                           | Cable Type                     | MO                       | M3                      | M6               | T6                                                        | MO                      | M3                       | M6               | T6                                                        | T9                                                        | МО                      | T6                                                        | Т9                                                        |  |
| 1 | Outdoor unit<br>power supply<br>cable                     | H07 RN-F                       | 3G x 2.5 mm <sup>2</sup> |                         |                  | 3G x 4 mm²                                                |                         |                          |                  |                                                           | 5G x 2.5 mm²                                              |                         |                                                           |                                                           |  |
| 2 | Indoor unit power<br>supply and<br>communication<br>cable | H07 RN-F                       | 3G x 1 mm <sup>2</sup>   |                         |                  | 3G x 1 mm <sup>2</sup>                                    |                         |                          |                  |                                                           | 3G x 1 mm²                                                |                         |                                                           |                                                           |  |
| 3 | Backup heater<br>power supply<br>cable                    | H07 RN-F                       | -                        | 3G<br>x 4<br>mm²        | 3G<br>x 6<br>mm² | 5 x 4<br>mm <sup>2</sup><br>(L1,<br>L2,<br>L3, N,<br>Y/G) | -                       | 3G<br>x 4<br>mm²         | 3G<br>x 6<br>mm² | 5 x 4<br>mm <sup>2</sup><br>(L1,<br>L2,<br>L3, N,<br>Y/G) | 5 x 6<br>mm <sup>2</sup><br>(L1,<br>L2,<br>L3, N,<br>Y/G) |                         | 5 x 4<br>mm <sup>2</sup><br>(L1,<br>L2,<br>L3, N,<br>Y/G) | 5 x 6<br>mm <sup>2</sup><br>(L1,<br>L2,<br>L3, N,<br>Y/G) |  |
| 4 | User interface cable                                      | FROH2R                         |                          | 4 x 0.7                 | 75 mm²           |                                                           |                         | 4 x 0.75 mm <sup>2</sup> |                  |                                                           |                                                           |                         | 4 x 0.75 mm <sup>2</sup>                                  |                                                           |  |
| 5 | Booster heater<br>power supply<br>cable*                  | H05VV-F                        |                          | 3G x 2                  | .5 mm²           |                                                           |                         | 3G x 2.5 mm <sup>2</sup> |                  |                                                           |                                                           |                         | 3G x 2.5 mm <sup>2</sup>                                  |                                                           |  |
| 6 | Booster heater<br>activation cable*                       | FROH2R                         |                          | 2 x 1                   | mm²              |                                                           | 2 x 1 mm²               |                          |                  |                                                           |                                                           | 2                       | 2 x 1 mm                                                  | 2                                                         |  |
| 7 | Sanitary hot<br>water sensor<br>cable                     | FROH2R                         |                          | 2 x 0.5 mm <sup>2</sup> |                  | 2 x 0.5 mm²                                               |                         |                          |                  |                                                           | 2 x 0.5 mm <sup>2</sup>                                   |                         |                                                           |                                                           |  |
| 8 | Remote outdoor sensor cable                               | FROH2R                         |                          | 2 x 0.                  | 5 mm²            |                                                           | 2 x 0.5 mm <sup>2</sup> |                          |                  |                                                           |                                                           | 2 x 0.5 mm <sup>2</sup> |                                                           |                                                           |  |

\*Valid for domestic hot water tanks listed in paragraph Accessories.

If the user interface is installed in zone, install it in a place which represents ambient room temperature. Avoid direct contact or proximity with heat or cool sources. Appropriate installation height is 1.5 m from the ground. See electrical scheme for more information.

## Wiring Connection Diagram

- Units without backup heater, see fig. 16.
- Units with backup heater, single phase power supply, see fig. 17 and fig. 19a.
- Units with backup heater, tri-phase power supply, see fig. 18 and fig. 19c.
- Connection between Indoor and Outdoor units: see fig. 19b.

#### **Terminal block description**

See fig. 16,17,18.

The terminal blocks highlighted are available only in 80AW---M0 models.

| Terminal Block | Description                                                                       | Details                               |  |  |
|----------------|-----------------------------------------------------------------------------------|---------------------------------------|--|--|
| 1 - 2 - 3      | Indoor unit power supply and communication cable                                  |                                       |  |  |
| 4 - 5          | Pump cut off contact (EN1264-4)*                                                  |                                       |  |  |
| 6 - N          | Booster heater control*<br>(domestic hot water tank)                              | Output, 230 V, max 2 A (inductive)    |  |  |
| 7 - 8 - N      | Domestic hot water 3 way valve*                                                   | Output, 230 V, max 2 A (inductive)    |  |  |
| 10 - 11        | Domestic hot water tank sensor*                                                   | Input, Analog                         |  |  |
| 12 - 15        | Hi energy rate input                                                              | Input, Dry Contact                    |  |  |
| 13 - N         | Multi-purpose output                                                              | Output, 230 V, max 2 A (inductive)    |  |  |
| 14 - 15        | System ON/OFF input                                                               | Input, Dry Contact                    |  |  |
| 15             | Common for dry contact input                                                      | Input, Dry Contact                    |  |  |
| W-C-G-Y        | User interface placed on the unit or removed from the<br>unit and mounted in zone |                                       |  |  |
| 20 - 15        | Heat/Cool thermostat input                                                        | Input, Dry Contact                    |  |  |
| 21 - 15        | Heat/Cool selection input                                                         | Input, Dry Contact                    |  |  |
| 22 - 15        | Domestic hot water input                                                          | Input, Dry Contact                    |  |  |
| Rc-Rh-G2-Y2    | Additional user interface or 2 zone kit connection                                |                                       |  |  |
| N              | Neutral                                                                           |                                       |  |  |
| 31 - N         | Boiler<br>(only for units 80AWM0)                                                 | Output, 230 V, max 2 A<br>(inductive) |  |  |

\* See paragraph Accessories.

#### **Communication kit installation**

See fig. 20. A: Communication kit (33AW-CB01) B: Unit main board C: Unit terminal block

Connect the board in the kit on the J8 connector of the main board and to the unit terminal block.

## Commissioning

#### Preliminary Checks

Make sure that:

- The hydronic system connections are correctly tightened.
- There are no leaks.
- The installation is purged completely; poor purging can cause deterioration of pumps and electric heaters.
- The pumps are empty and purged completely before power is switched on.
- The circuit valves are open and the pumps are set to the speed determined in the study.
- The filling and drain valves are closed.
- The water circuit pressure is 1 bar.
- The filter is installed.
- The electrical connections are correctly tightened; poor tightening can cause running problems and overheating which may result in major damage.
- Earth connections are made for all the installed components.
- No tools or other foreign objects are left inside the unit.
- The unit is stable.

#### Startup

Do NOT switch on the electric heater circuit breakers until the installation is completely purged; poor purging can cause deterioration of pumps and electric heaters.

- Switch the main isolating switch and the circuit breakers ON.
- Select OFF mode on the user interface.
- Start the outdoor unit by setting code 147 = 4 (booster heat).
- After the outdoor unit has run for ten minutes, set the code147 = 0, and check if the unit has stopped.
- Close the valves, switch the main switch OFF and clean the filter.
- Repeat this operation several times if necessary, until the filter stops retaining impurities.
- Do NOT forget to exit Forced mode (set code 147 = 0) after the test.

## Maintenance

Refer to the *Safety Information Manual*. The equipment should be serviced periodically to maintain performances and reliability.

The product warranty may be invalidated due to wrong or incomplete maintenance.

The user is not authorized to open the unit or remove any of its parts.

Any maintenance activity requiring opening of the unit must be carried out by qualified service personnel. Carry out the following operations at least once a year:

- Check the expansion vessel.
- Check all the parts for wear.
- · Check setpoints and operating points.
- Check safety devices.
- Check electrical connections for tightness.
- Check the earth connections.
- · Check for water and refrigerant leaks.
- · Check operation and parameters.
- Clean the water filter.
- Check the rotation of pumps.
- Check the system pressure.
- Clean the outdoor unit heat exchanger.
- Clean the condensate tray.

## Filter Cleaning

- This operation must be performed only by an authorized service personnel.
- Clean the filter frequently if low water flow is detected.
- Select OFF mode on the user interface.
- Switch the main switch OFF.
- Close the valves at the bottom of the hydronic module.
- Open the filter and clean it.
- Close the filter tight, to avoid water leakage.

- Open the valves at the bottom of the hydronic module.
- Add some water if needed.
- Switch the main switch ON.
- Select the desired mode on the user interface.

This operation can be performed by the user. For safety reason, do NOT open the indoor or outdoor unit.

The corrected operating pressure is 1 bar; if the pressure is lower than 1 bar, it is necessary to add water in the circuit.

## Diagnostics

In case of system failure, the alarm icon  $(\triangle)$  will light up on the user interface.

Failures are identified by a fault code. Active fault codes will be displayed in sequence, with a change rate of 1 second.

| Error<br>code | Item                                                                                                    | Failure when                                        | Consequences                                                                                                    | Diagnostics and solutions                                                                                                    |
|---------------|----------------------------------------------------------------------------------------------------|-----------------------------------------------------|----------------------------------------------------------------------------------------------------|----------------------------------------------------------------------------------------------------|
|               |                                                                                                    | ŀ                                                   | lydronic module fault codes                                                                                                    |                                                                                                    |
| 2             | Temperature/humidity<br>sensor of user<br>interface in zone 1                                                    | Value out of range<br>+<br>Code 105.0 = 1 or 4      | Room temperature/humidity is not<br>available.<br>Related functions are not available.                                                                                                    | Check user interface wiring and electrical connections.                                                                                                    |
| 3             | тwв                                                                                                    | Value out of range                                  | Backup heaters are OFF                                                                                                    | Check sensor, wiring and electrical<br>connections.                                                                                                    |
| 4             | тс                                                                                                    | Value out of range                                  | Outdoor unit stops<br>Domestic water valve OFF if code<br>127=1                                                                                                    | Check sensor, wiring and electrical connections.                                                                                                    |
| 5             | Domestic hot water<br>temperature sensor                                                                         | Value out of range<br>+<br>Code 133 = 1 or 2        | Booster heater OFF<br>Disinfection function not performed                                                                                                    | Check sensor, wiring and electrical connections.                                                                                                    |
| 6             | Communication<br>with user interface<br>(conneted to W-C-<br>G-Y terminal blocks)                                | Communication lost                                  | No communication between unit and<br>interface.<br>Room temperature and humidity are<br>not available if code $105.0 = 1$ or 4 or<br>105.1 = 1 or 4.<br>Unit runs with values stored in<br>memory. | Check wiring and connections.                                                                                                    |
| 7             | Communication<br>with additional user<br>interface (connected<br>to Rc-Rh-G2-Y2<br>terminal blocks) in<br>zone 1 | Communication lost<br>+<br>Code 105.0 = 1           | No communication between unit and<br>interface.<br>Room temperature and humidity are<br>not available in zone 1.<br>Unit runs with values stored in<br>memory.                                     | Check wiring and connections.                                                                                                    |
| 8             | Flowswitch                                                                                                    | Water pump is OFF.<br>Flowswitch detects flow       | Outdoor unit, backup heaters,<br>domestic water valve, water pump:<br>OFF                                                                                                    | Check setting of code 107.1<br>Check flowswitch.                                                                                                    |
| 9             | Flowswitch                                                                                                    | Water pump is ON.<br>Flowswitch detects<br>no flow. | Outdoor unit, backup heaters,<br>domestic water valve, water pump:<br>OFF                                                                                                    | Check setting of code 107.0.<br>Check flowswitch, wiring and electrical<br>connections.<br>Check floor heating thermal cut off if<br>connected.<br>If reset is needed, press the red button<br>and check climatic curve settings (codes<br>112 to 118). |
| 10            | EEProm                                                                                                    | EEProm is corrupt                                   | Entire system stops                                                                                                    | Check settings of codes 100, 103, 105,<br>106, 107.<br>If settings are correct, contact service.                                                                                                    |

See fig. 2 and 3

- Open the filling valve.
- Close the filling valve when the water pressure reaches 1 bar (check the manometer).

# Maintenance

| Error<br>code | Item                                                                                                    | Failure when                                                                                                    | Consequences                                                                                                    | Diagnostics and solutions                                                                                                    |
|---------------|----------------------------------------------------------------------------------------------------|----------------------------------------------------------------------------------------------------|----------------------------------------------------------------------------------------------------|----------------------------------------------------------------------------------------------------|
| 11            | Communication<br>Master - Slave                                                                                  | Communication lost +<br>Code 100 = 2                                                                                                    | Entire system stops                                                                                                    | Check wiring and connections.                                                                                                    |
| 12            | Communication<br>with additional user<br>interface (connected<br>to Rc-Rh-G2-Y2<br>terminal blocks) in<br>zone 2 | Communication lost<br>+<br>Code 105.1 = 1                                                                                                    | No communication between unit and<br>interface.<br>Room temperature and humidity are<br>not available in zone 2.<br>Unit runs with values stored in<br>memory. | Check user interface wiring and electrical connections.                                                                                                    |
| 13            | System configuration                                                                                             | Code 100 = 1<br>+1<br>Communication with<br>slave board is detected .                                                                                   | Entire system stops                                                                                                    | 2-zone kit is installed.<br>Set code 100 = 2                                                                                                    |
| 14            | HV Communication with CDU                                                                                        | Communication lost                                                                                                    | Outdoor unit stops<br>Domestic water valve OFF if code<br>127 = 1                                                                                              |                                                                                                    |
| 15            | LWT                                                                                                    | Value out of range                                                                                                    | Outdoor unit stops<br>Domestic water valve OFF if code<br>127 = 1                                                                                              | Check sensor, wiring and electrical<br>connections.                                                                                                    |
| 16            | Zone control                                                                                                    | Code $100 = 1 + Code$ $105.0 = 2$ orCode $100 = 2 + Code$ $105.0 = 2 + Code$ $105.0 = 2 + Code$ $105.0 = 4 + Code$ $105.1 = 4$                          | Entire system stops                                                                                                    | Change setting of code 105.                                                                                                    |
| 32            | Reversing Valve Error                                                                                            | Refrigerent liquid and<br>expansion temperature<br>are not consistent with<br>the CDU operating mode                                                    | Outdoor unit stops<br>Domestic water valve OFF if code<br>127 = 1                                                                                              | Check reversing valve operations.<br>Check refrigerant liquid and expansion<br>temperature sensors.<br>Cycle power to clear the error.                                                                                                    |
| 34            | EH temperature<br>warning                                                                                        | Backup heater is active<br>+<br>TWB does not increase<br>by 1 °C every 30 min                                                                           | No effect on system operation                                                                                                    | Check backup heater operation, wiring<br>and electrical connections.                                                                                                    |
| *             | LOW domestic hot<br>water temperature<br>warning                                                                 | Code 133 = 1 or 2 +<br>Domestic hot water<br>priority = 1 +<br>Booster heater schedule<br>OFF +<br>code 1.5 = 0                                         | Domestic water tank electric heater<br>icon ( ) will flash on the user<br>interface screen                                                                     | Domestic hot water temperature is cold<br>and schedule prevents booster heater<br>activation.<br>User can activate booster heater<br>by setting code 1.5 = 1 (termporary<br>activation) or by enabling it in the<br>schedule.                                      |
| 35            | Disinfection not<br>succesful                                                                                    | Code 133 = 1 or 2 +<br>Disinfection cycle not<br>completed within time<br>defined by code 143 or<br>Disinfection cycle not<br>performed due to error 5. | Domestic hot water is not produced<br>(unless code 1.3 = 1 or the<br>diagnostics is removed cycling<br>power).                                                 | Check code 140 to 144.<br>Check booster heater operation.<br>Check booster heater wiring and electrical<br>connections.<br>If code 127 = 2 check backup heater<br>operation.<br>Check domestic hot water temperature<br>sensor, wiring and electrical connections. |
| 36            | Configuration<br>Mismatch                                                                                        | Outdoor unit should run<br>in cool mode<br>+<br>Code 106.5 = 0 or<br>Unit is heat only<br>(80AWH)                                                       | Entire system stops                                                                                                    | Modify setting of code 106.5.<br>Modify requested mode.                                                                                                    |

# Maintenance

| Error<br>code | Item                                                              | Failure when                                                                                                    | Consequences                                                                           | Diagnostics and solutions                                                                                                    |
|---------------|-------------------------------------------------------------------|----------------------------------------------------------------------------------------------------|----------------------------------------------------------------------------------------|----------------------------------------------------------------------------------------------------|
| 37            | Temperature/<br>humidity sensor of<br>user interface in<br>zone 2 | Value out of range<br>+<br>Code 105.1 = 1 or 4                                                                                                    | Room temperature/humidity is not<br>available.<br>Related functions are not available. | Check user interface wiring and<br>electrical connections.                                                                              |
|               |                                                                   | -                                                                                                    | Outdoor unit fault codes                                                               |                                                                                                    |
| 17            | Outdoor air sensor                                                | Value out of range                                                                                                    | Outdoor temperature not available                                                      |                                                                                                    |
| 18            | G-Tr short circuit protection                                     | Inverter over-current<br>protective circuit<br>operates.<br>Short circuit voltage<br>protection of main<br>circuit operates.                        | Outdoor unit stops<br>Domestic water valve OFF if code 127 = 1                         | Check Outdoor unit board for cabling error.                                                                                             |
| 20            | Position Detection<br>Circuit Error                               | Position detection<br>circuit operates when<br>the compressor is<br>operating despite<br>removal of 3P<br>connector.                                | Outdoor unit stops<br>Domestic water valve OFF if code 127 = 1                         | Replace Outdoor unit board.                                                                                                    |
| 21            | Current Sensor<br>Error                                           | Current detection circuit<br>error:<br>• Current value at<br>AC side is high<br>when compressor<br>is OFF<br>• Phase of power<br>supply is missing. | Outdoor unit stops<br>Domestic water valve OFF if code 127 = 1                         | Check Outdoor unit board.<br>Check 3 phase power voltage and cables.                                                                    |
| 22            | Outdoor Heat<br>Exchange Sensor<br>(TE)/(TS)                      | Value out of range                                                                                                    | Outdoor unit stops<br>Domestic water valve OFF if code 127 = 1                         | Check sensor, wiring and electrical connections.                                                                                        |
| 23            | Discharge<br>Temperature<br>Sensor<br>(TD)                        | Value out of range                                                                                                    | Outdoor unit stops<br>Domestic water valve OFF if code 127 = 1                         | Check sensor, wiring and electrical connections.                                                                                        |
| 24            | Outdoor Fan Error                                                 | Defective detection of<br>position<br>Operation of outdoor<br>fan over-current<br>protection circuit<br>Outdoor fan locked                          | Outdoor unit stops<br>Domestic water valve OFF if code 127 = 1                         | Check outdoor fan.<br>Check outdoor unit board.                                                                                         |
| 26            | Other Outdoor<br>Error                                            |                                                                                                    | Outdoor unit stops<br>Domestic water valve OFF if code 127 = 1                         |                                                                                                    |
| 27            | Compressor Lock                                                   | Defective cabling of<br>compressor<br>Compressor fault                                                                                              | Outdoor unit stops<br>Domestic water valve OFF if code 127 = 1                         | Check 3 phase compressor power<br>cables.<br>Replace compressor                                                                         |
| 28            | Discharge<br>Temperature Error                                    | Error of discharge<br>temperature                                                                                                    | Outdoor unit stops<br>Domestic water valve OFF if code 127 = 1                         | Check for refrigerant gas leaks<br>Check PMV operation<br>Check TD sensor operation                                                     |
| 29            | Compressor<br>Breakdown                                           | Abnormal compressor operation                                                                                                    | Outdoor unit stops<br>Domestic water valve OFF if code 127 = 1                         | Check power supply: AC 220 V +/-10%.<br>Overload operation of refrigerating<br>cycle.<br>Check current detection circuit at AC<br>side. |
| 30            | Other inverter board error                                        |                                                                                                    | Outdoor unit stops<br>Domestic water valve OFF if code 127 = 1                         |                                                                                                    |

# Maintenance

| Error<br>code | Item                                                                                   | Failure when                                                                   | Consequences                                                   | Diagnostics and solutions                                                                |
|---------------|----------------------------------------------------------------------------------------|--------------------------------------------------------------------------------|----------------------------------------------------------------|------------------------------------------------------------------------------------------|
| 31            | High Temperature<br>Release                                                            |                                                                                | Outdoor unit stops<br>Domestic water valve OFF if code 127 = 1 | Check outdoor temperature sensor TE<br>in the Outdoor unit.<br>Check Outdoor unit board. |
|               |                                                                                        |                                                                                | User interface fault codes                                     |                                                                                          |
| 70            | Configuration                                                                          | Code 104 not equal to 242 or 243 or 244                                        | Communication is disabled                                      | Change setting of code 104.                                                              |
| 71            | Communication<br>of user interface<br>(connected to<br>W-C-G-Y terminal<br>blocks)     | No communication for<br>20 seconds<br>+<br>Code 104 = 242                      | No effect on user interface operation                          | Check wiring and connections.                                                            |
| 72            | Communication<br>of user interface<br>(connected to<br>Rc-Rh-G2-Y2<br>terminal blocks) | No communication for<br>30 seconds<br>+<br>Code 104 = 243 or<br>Code 104 = 244 | No effect on user interface operation                          | Check wiring and connections.                                                            |
| 73            | Temperature error<br>message                                                           | Value out of range                                                             | No effect on user interface operation                          | Check wiring and connections.                                                            |
| 74            | Humidity error<br>message                                                              | Value out of range                                                             | No effect on user interface operation                          | Check wiring and connections.                                                            |
| 75            | EEprom error<br>message                                                                | Values in eeprom<br>corrupted                                                  | Communication is disabled                                      | Cycle power<br>Reset all parameters (see user interface<br>documentation).               |

\*As this is just a warning to the user, the Alarm icon ( $\Delta$ ) is not displayed and no number is associated.

Note:

- In case of diagnostic 35, in addition to the Alarm icon ( 🖄 ), Domestic Water warning icon ( 🗹 ) will light up and Disinfection cycle icon ( (m) will flash.
 Diagnostics referring to system with 2-zone kit are written in gray.

# **Safety Recommendations**

Refer to Safety Information Manual.

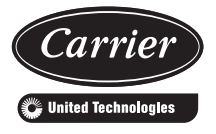

Via R. Sanzio, 9 - 20058 Villasanta (MI) Italy - Tel. 039/3636.1

The manufacturer reserves the right to change any product specifications without notice.

March, 2014. Supersedes December, 2011.